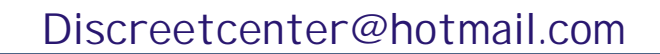

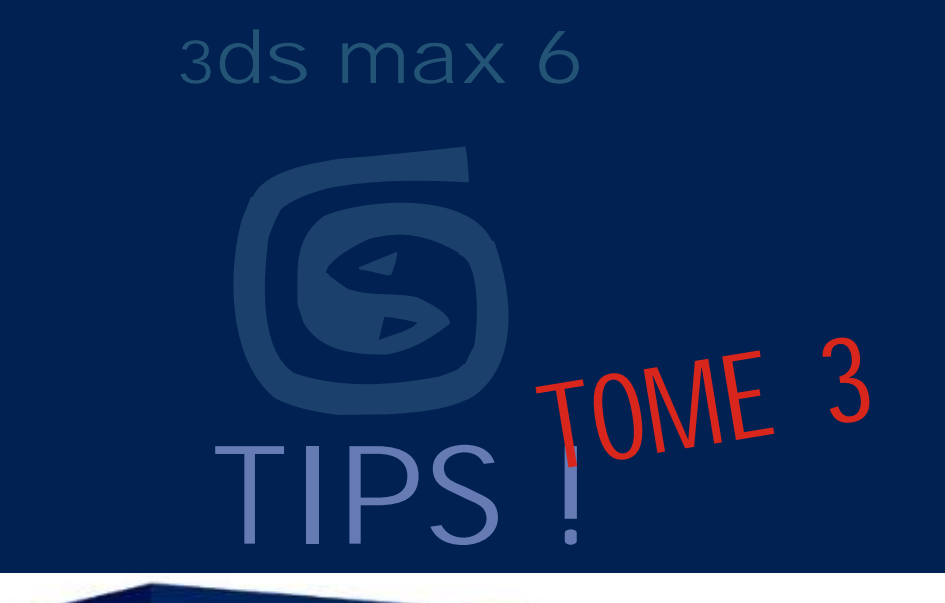

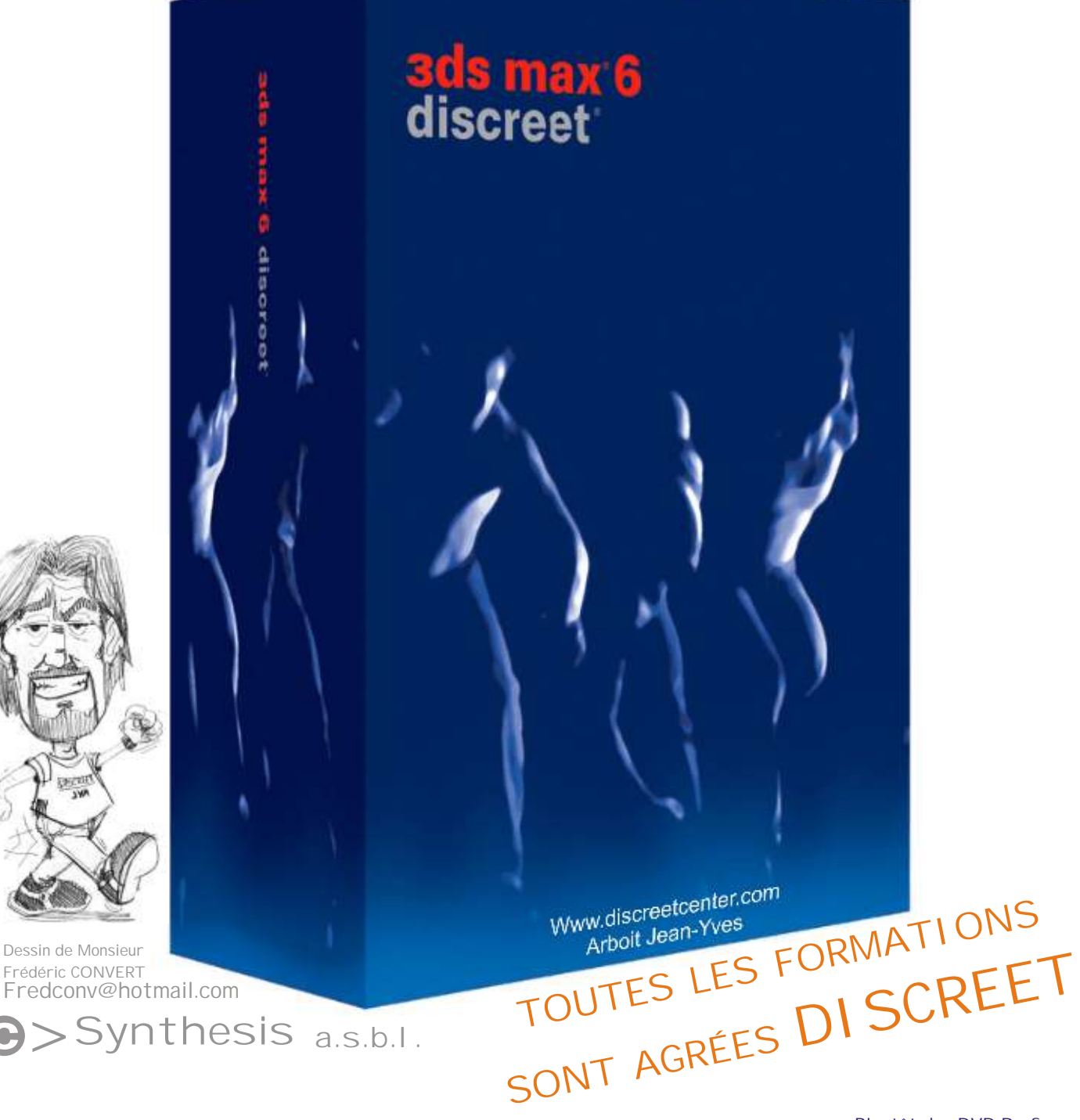

 $(\mathbf{H})$ 

Bientôt des DVD De formation (COMPLET eux ... !)

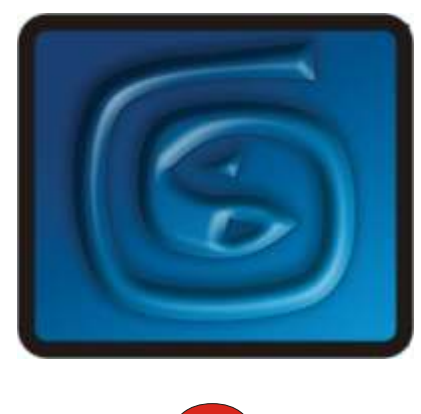

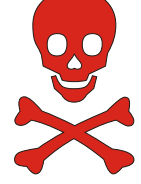

#### Note personnelle:

Je remercie tout ceux qui m'encouragent et me félicitent pour mes PDF. Je remercie aussi ceux qui les critiquent de manière constructives. Je suis désolé de mon orthographe lamentable... C'est devenu un label d'origine ( "Arboit's touch" ) de mes PDF. Si je donne GRATUI TEMENT certains PDF c'est que ce ne sont que des explications techniques ( du presse-bouton en sorte ! ) ; avec il est vrai, ça et là quelques approches plus poussées. Je trouve cela lamentable que certains enseignants les utilisent sans signaler aux étudiants la source; ainsi que la disponibilité . Les PDF que je donne gratuitement sont simplement des aides techniques à la compréhension d'un logiciel, un enseignant digne de ce nom devrait donner des exercices orientés GRAPHI QUEMENT et ARTI STI QUEMENT, la connaissance d'un logiciel graphique 3D n'est rien, si on oublie que c'est un outil sans plus; et non un étalage de fonctionnalités. Le but d'un formateur est d'apprendre à apprendre; donc de faire comprendre la philosophie d'un logiciel, sans plus. Avec en plus une orientation vers la narration de l'image et de l'animation.

Etudiants, vous qui trouvez, ou utilisez mes PDF... Donnez-les à d'autres; partagez-les, distribuez-les...et chers professeurs et formateurs, faites la même chose !

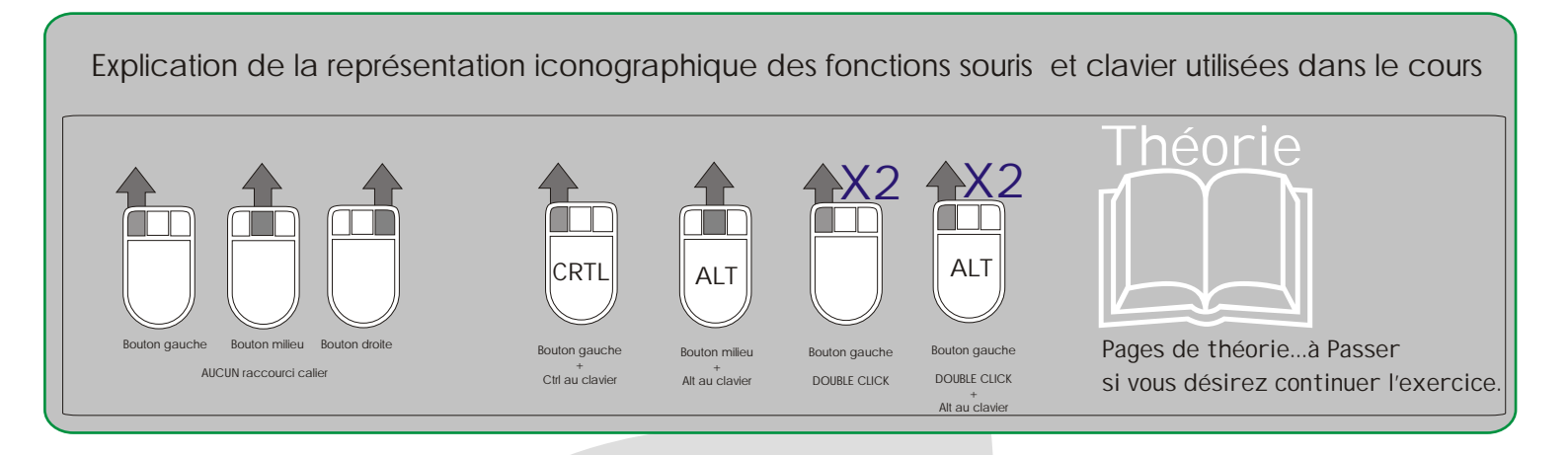

## Arboit@hotmail.com www.discreetcenter.com

Product information and specifications are subject to change without notice. This publication may contain in advertent technical inaccuracies or typographical errors. Autodesk, Inc., provides this information "as is," without warranty of any kind, either express or implied, including any implied warranties of merchantability or fitness for a particular purpose (this exclusion may not apply to you as some jurisdictions do not allow the exclusion of implied warranties). Discreet is a division of Autodesk Inc. Autodesk, Discreet and 3ds max are either registered trademarks or trademarks of Autodesk, Inc./Autodesk Canada Inc., in the USA and/or other countries. All other brand names, product names, or trademarks belong to their respective holders. ©2003 Autodesk, Inc. All rights reserved.

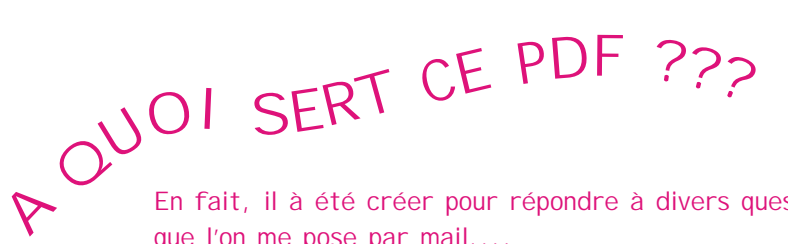

En fait, il à été créer pour répondre à divers questions que l'on me pose par mail....

Sans thème particulier, mais à fin de résoudre divers problèmes...ou simuler certains aspects en détournant les outils...

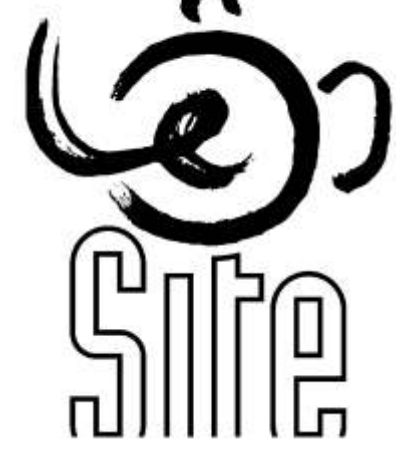

www. discreetcenter.com

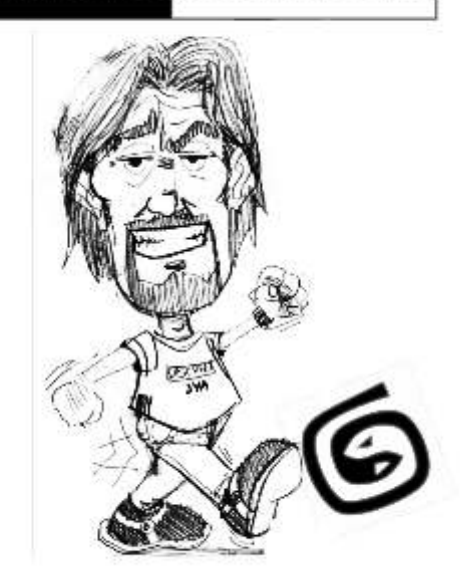

# Un enseignement accessible !!!...

Mes cours sont dispensés aux sein de PREMI ER CENTRE AGRÉE DI SCREET de BELGI QUE, et ce dans l'écrin technologique de la PREMI ÈRE ECOLE à délivrer le diplôme supérieur en infographie ( ce en Belgique... Diplôme reconnu par la Communauté Française )...

Depuis 2004... En plus...les PREMI ERS COURS DE TRUCAGES NUMÉRI QUES sont donnés gratuitement aux demandeurs d'emploi à l'Ecole LESITE de BELGIQUE.....

Plus d'information WWW.DI SCREETCENTER.COM.... Ou > discreetcenter@hotmail.com

Bonne chance....

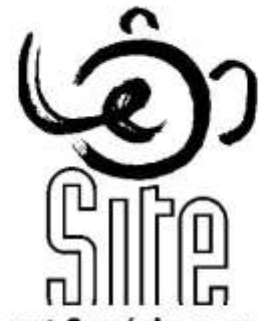

L'Enseignement Supérieur en Infographie & Technique d'Expression

TOUTES LES FORMATIONS SONT AGRÉES DI SCREET

"Hommage à Moebius"

extrait d'un film réalisé à l'ecole LESITE d'Hornu.... (Belgique)

# Un enseignement accessible !!!...-2-

Arboit@hotmail.com www.discreetcenter.com

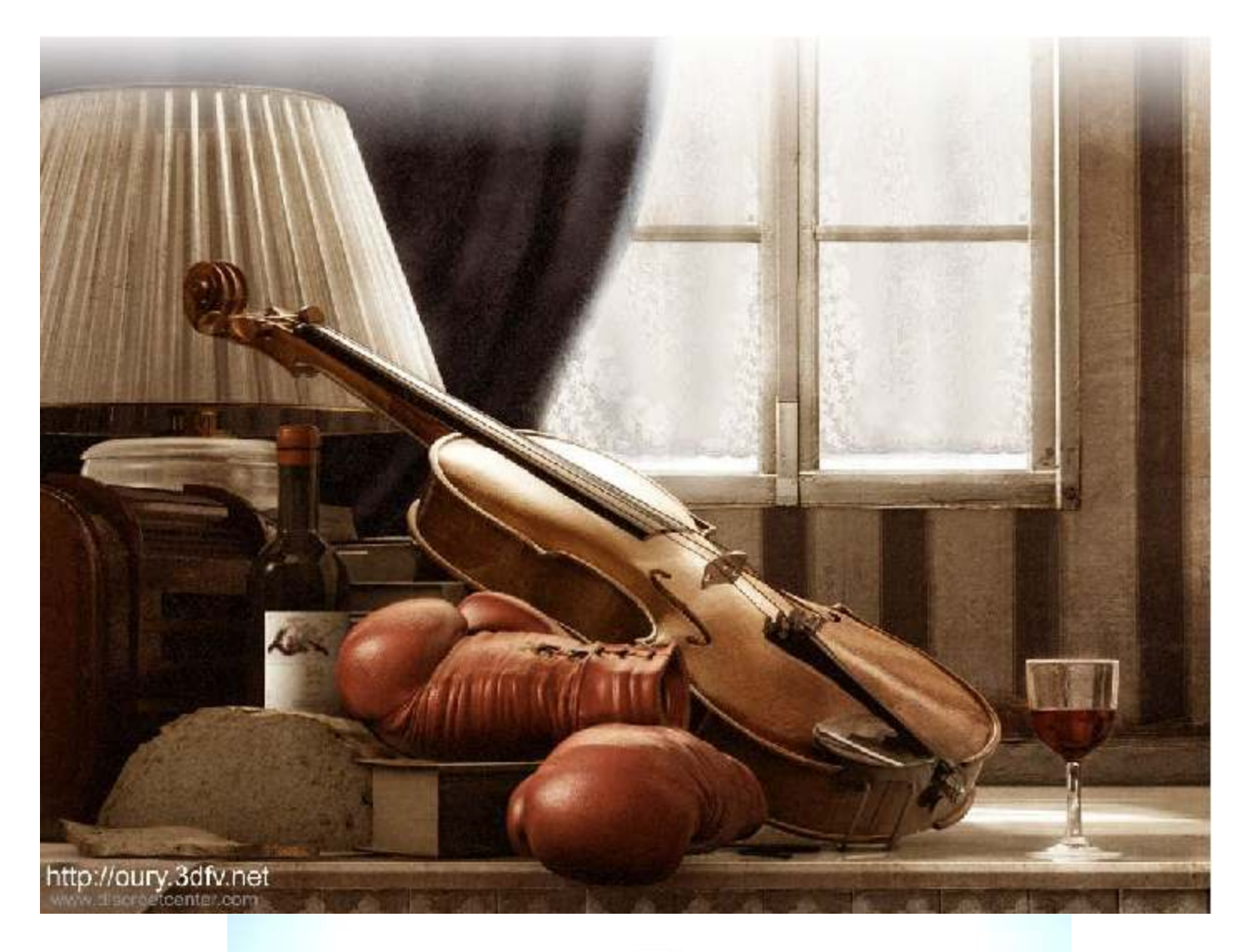

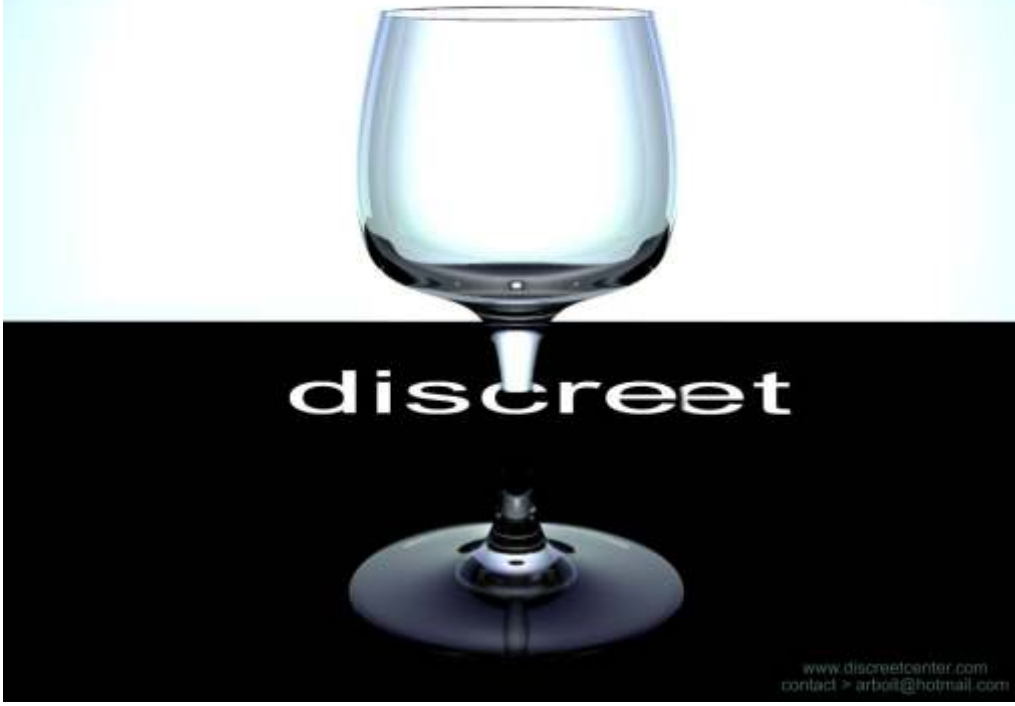

## TOUTES LES FORMATIONS SONT AGRÉES DI SCREET

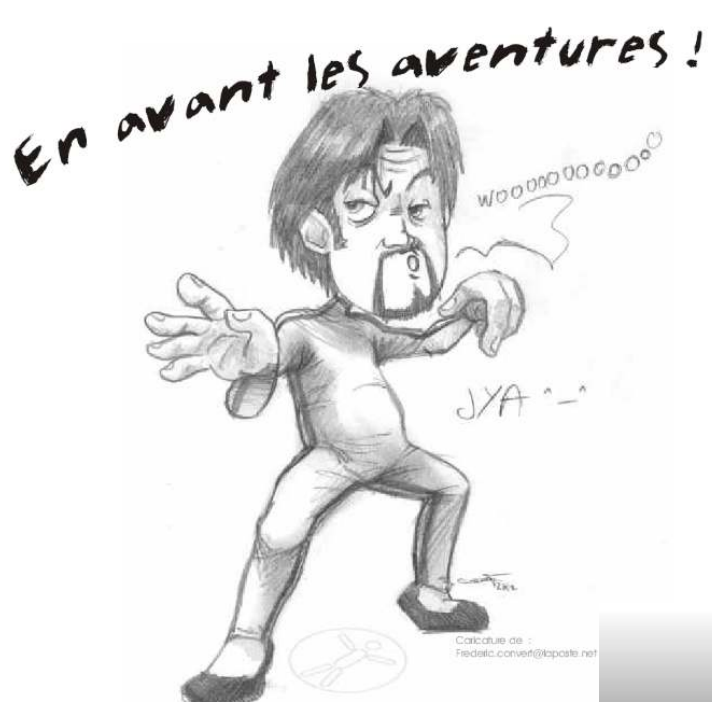

Un enseignement accessible !!!...

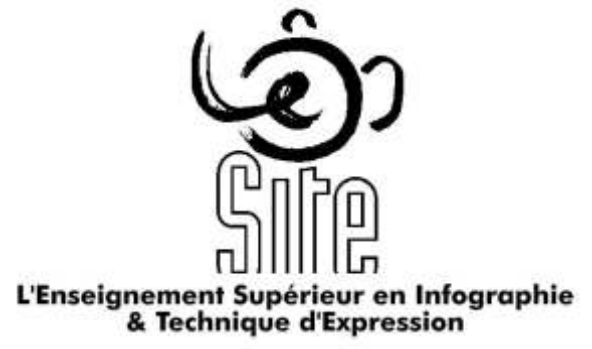

# 3ds max 6

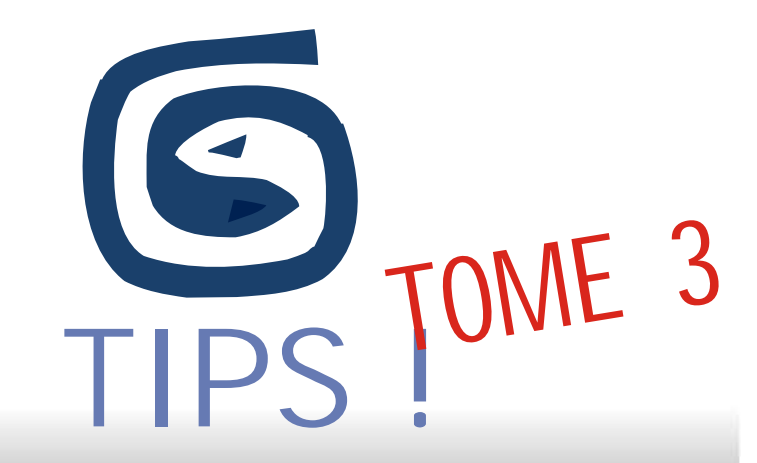

-3-

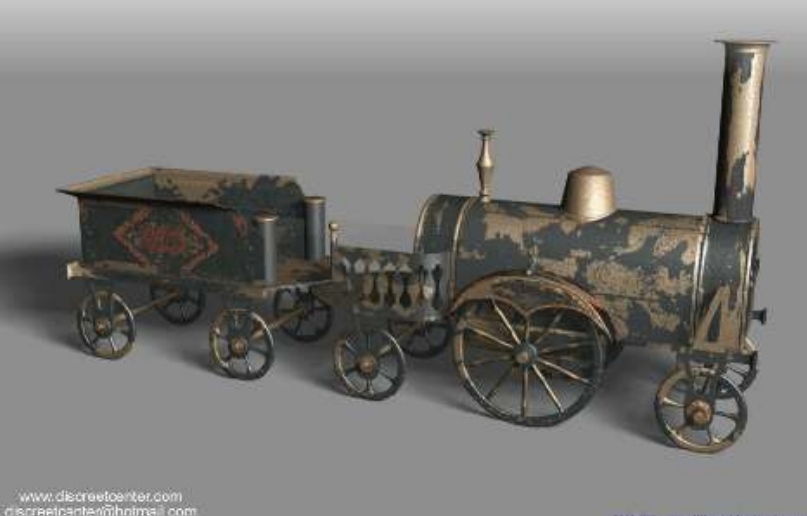

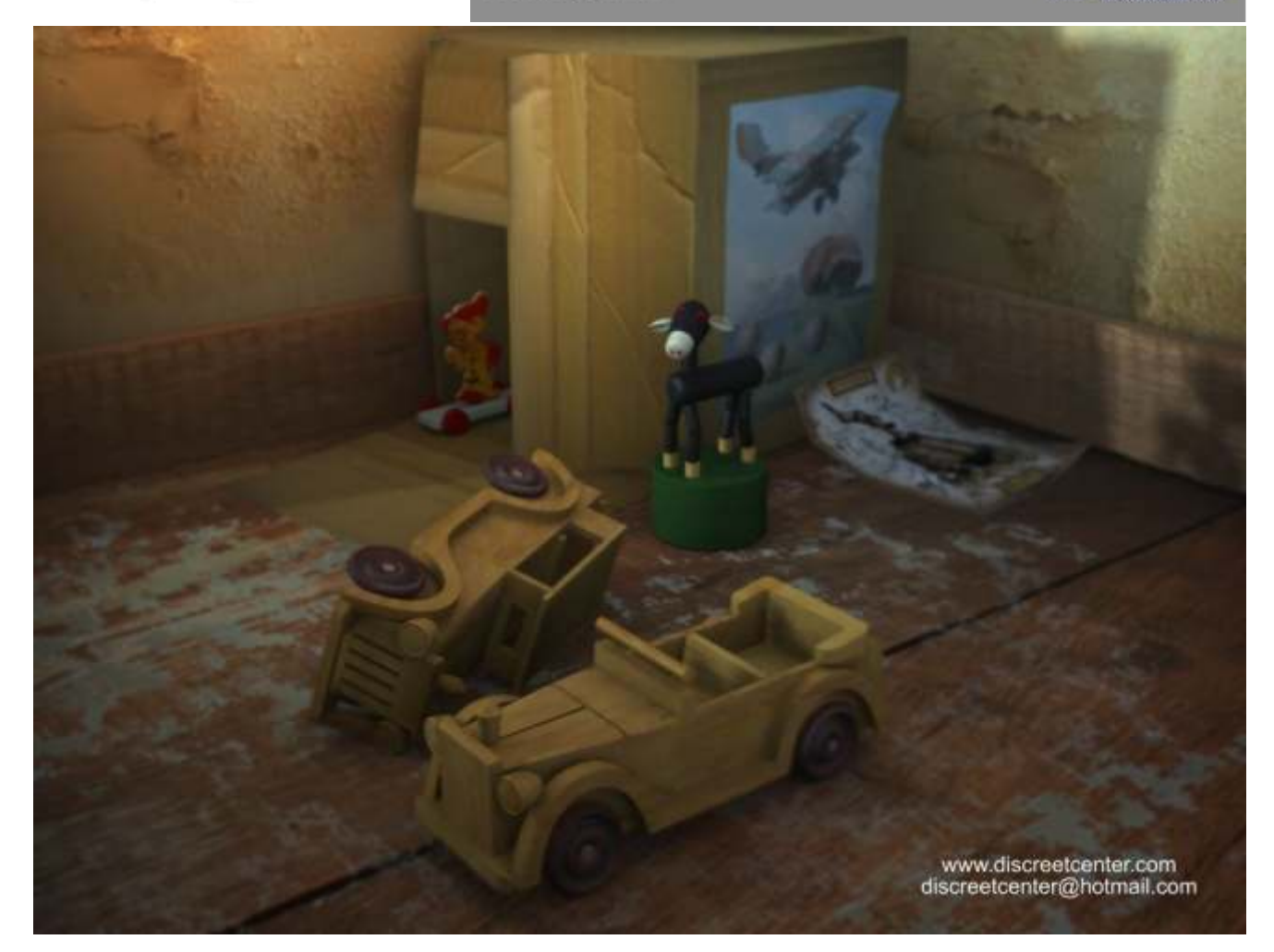

De l'eau réaliste ....

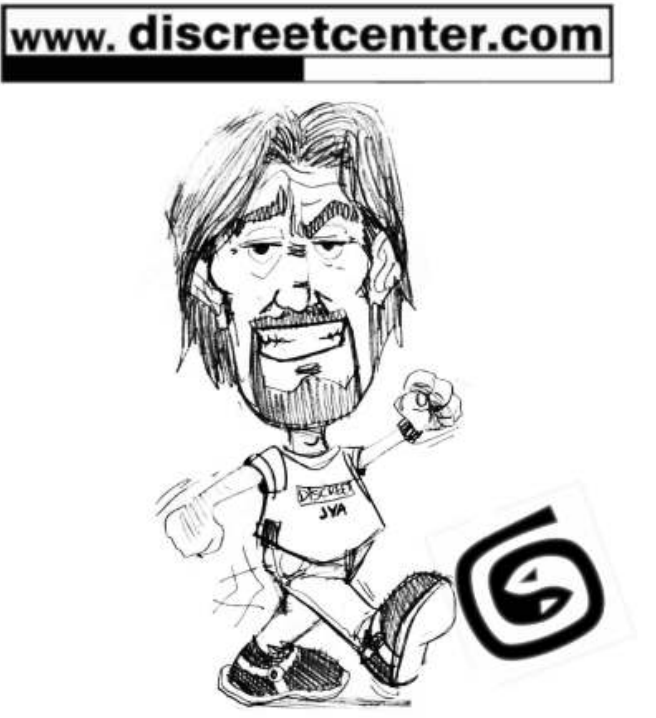

TOUTES LES FORMATIONS SONT AGRÉES DI SCREET

## De l'eau réaliste ....

Il existe des tas de manières de réaliser un effet de surface liquide... C'est un peu comme les aspects métalliques (VOIR PDF "Spécial FX")... Pour cette approche , une sensibilisation simple vas nous permettre de réaliser une surface extérieur réagissant un peu comme un liquide...

Pour être RÉELLEMENT réaliste il manque la gestion de la réfaction et de l'aspect de translucence.... Mais bon... Tout cela se trouve dans "PDF > "exercice de la piscine" cette exercice est d'ailleur donnée en Stage "Advanced" de 5 jours....

#### Pour cet exemple, créer une boîte et une lumière type OMNI.

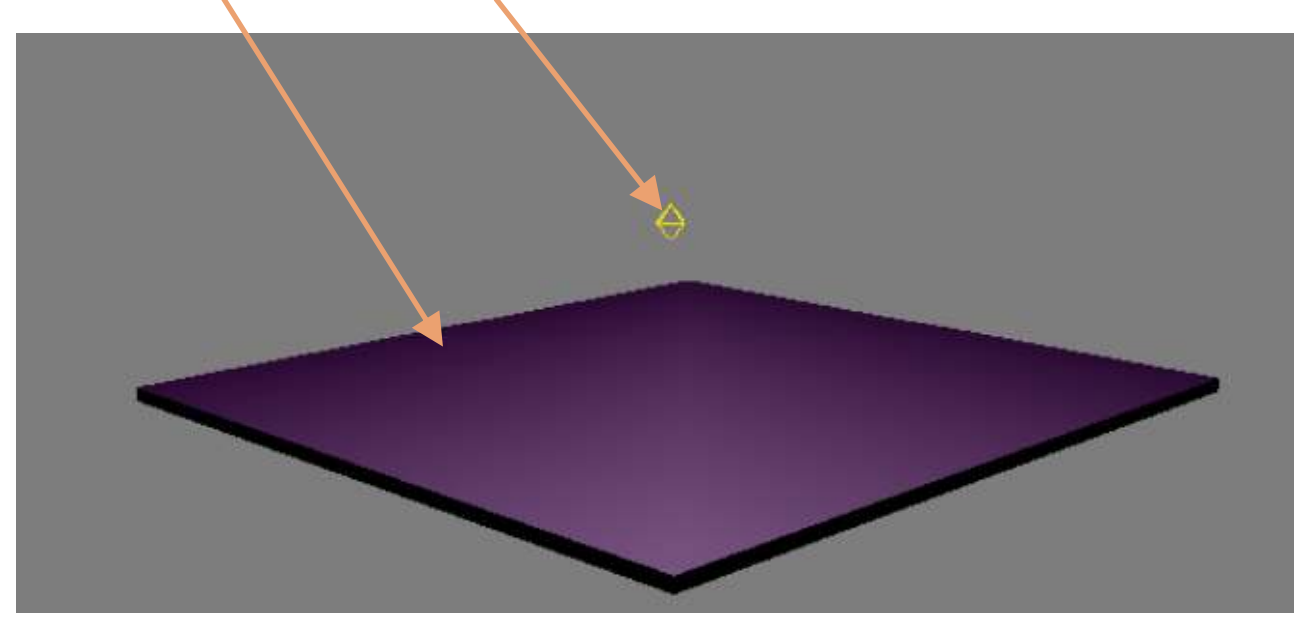

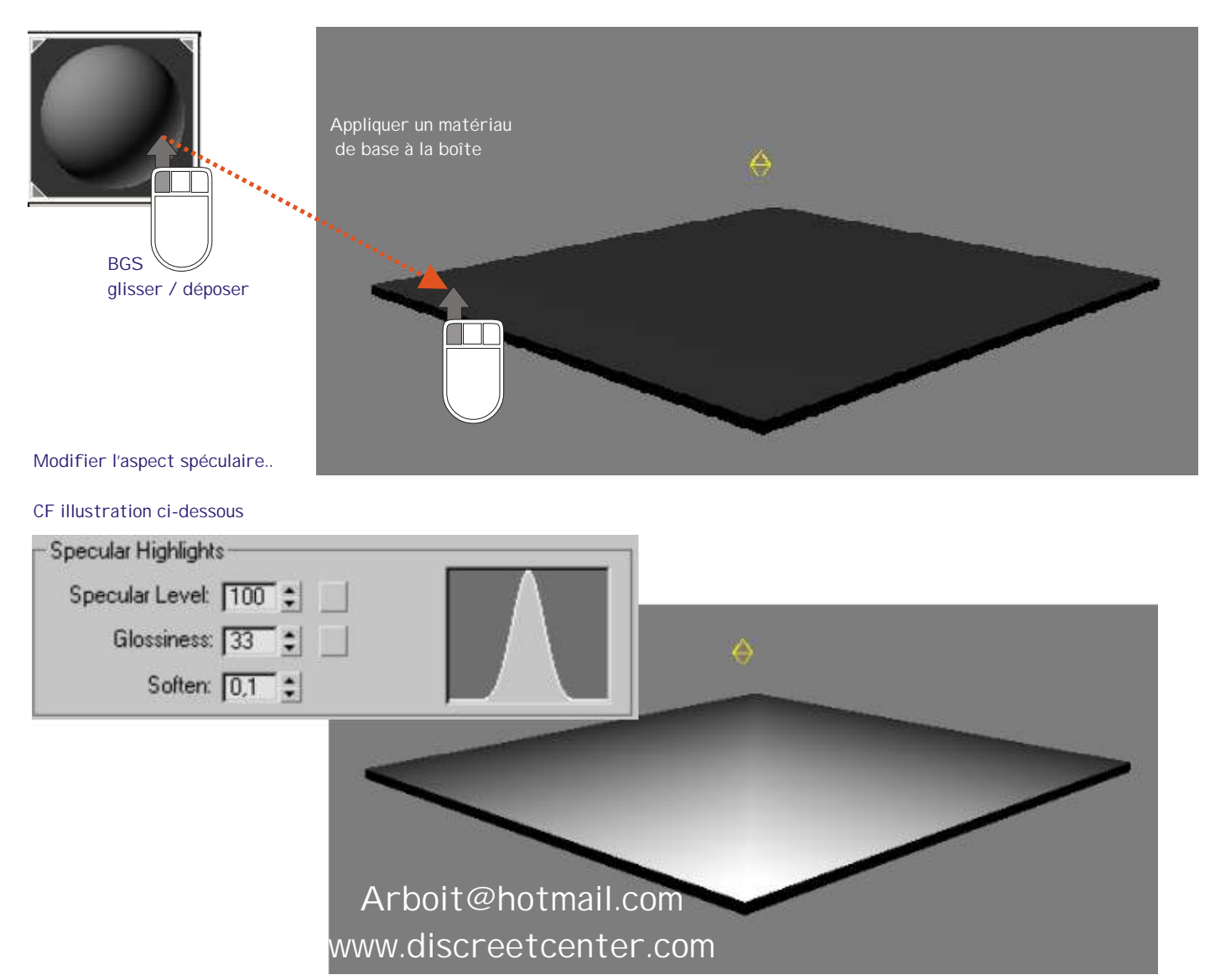

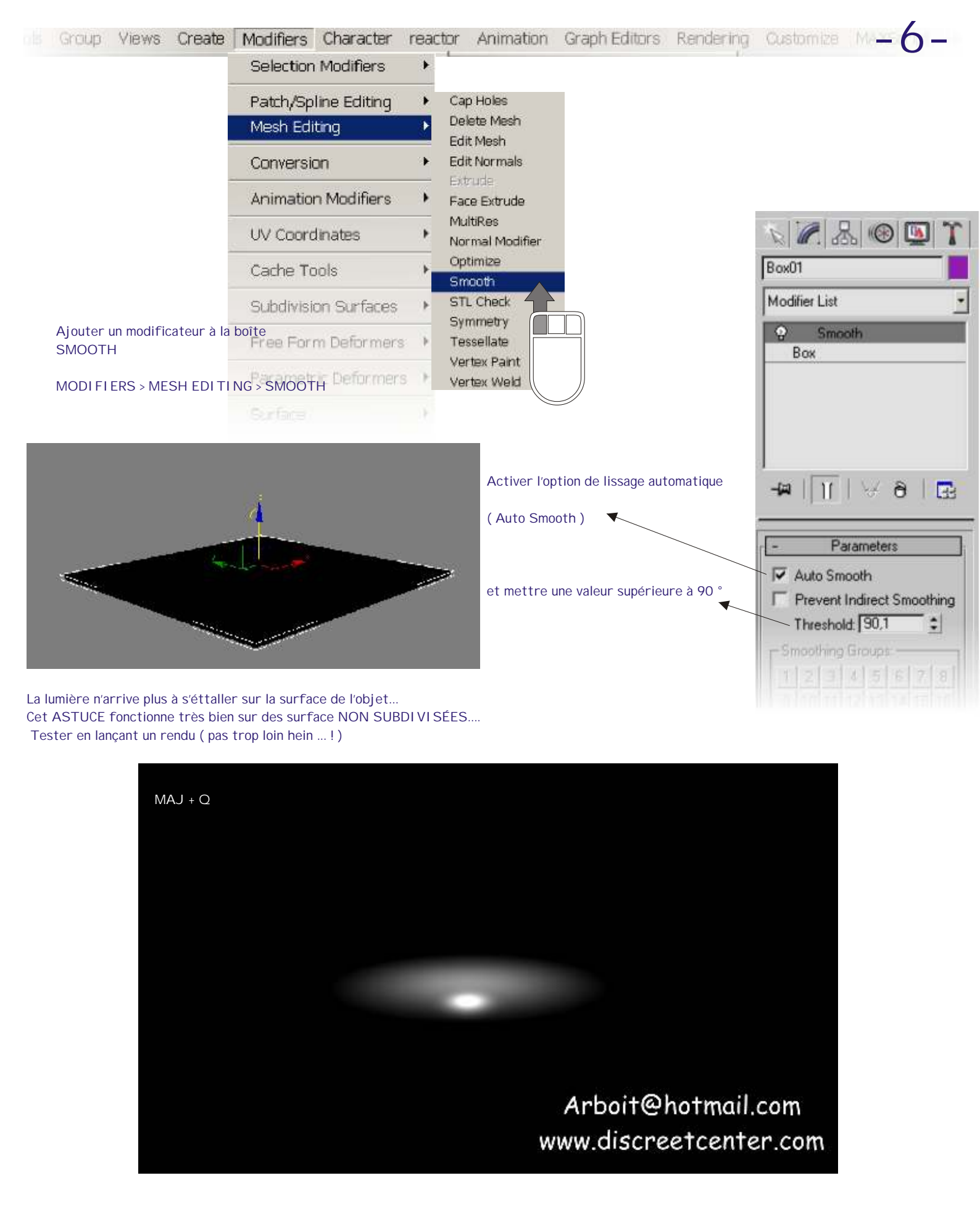

J'utilise TOUJOURS cette technique afin de réaliser des grandes surfaces planes... Comme l'océan.... MAIS ATTENTION cela ne fonction car l'objet BOX réuni 2 conditions :

- il a des faces adjacentes existantes (ben vi...l'objet PLAN n'en possède pas) et donc la valeur de lissage avec les faces adjacentes (90,1) et reconnue pour appliquer la simulation de l'accrochage de la lumière (SMOOTH)

- il n'existe AUCUNE subdivision sur la surface... De ce fait c'est seulement UNE SURFACE qui va réagir UNI FORMÉMENT... Comme un océan ! La nuit.... Avec au loin une barque de pêcheur attirant les calamars avec un éclairage soutenu !

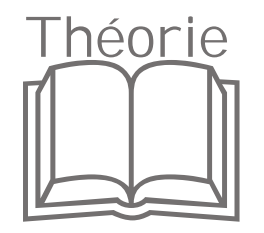

LISSAGE SMOOTH

Le modificateur Lissage (SMOOTH) applique un lissage automatique en fonction de l'angle des faces adjacentes. Vous pouvez appliquer de nouveaux groupes de lissage aux objets.

Le lissage élimine les facettes d'une géométrie en groupant les faces dans des groupes de lissage. Au moment du rendu, les faces d'un même groupe de lissage ont l'apparence d'une surface lisse.

#### Lissage auto—AUTO SMOOTH

lorsque vous sélectionnez cette option, l'objet est automatiquement lissé à l'aide du seuil (animable) spécifié dans le champ à double flèche situé en dessous. L'option de lissage automatique définit les groupes de lissage en fonction de l'angle entre les faces. Deux faces adjacentes sont placées dans le même groupe de lissage si l'angle existant entre leurs normales est inférieur à l'angle de seuil.

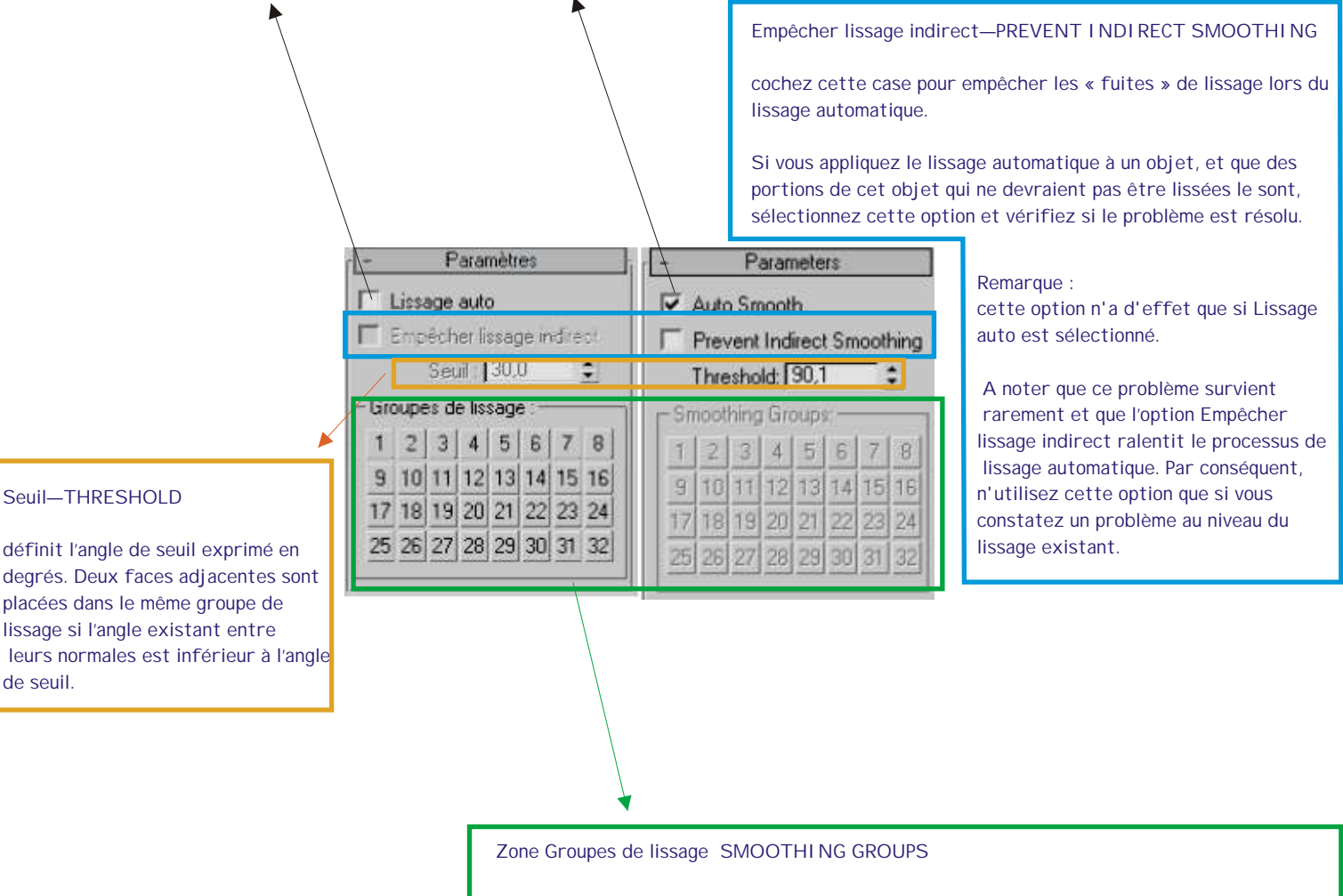

La grille de 32 boutons indique les groupes de lissage utilisés par les faces sélectionnées ; elle permet aussi d'attribuer des groupes de lissage aux faces sélectionnées manuellement.

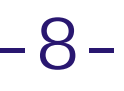

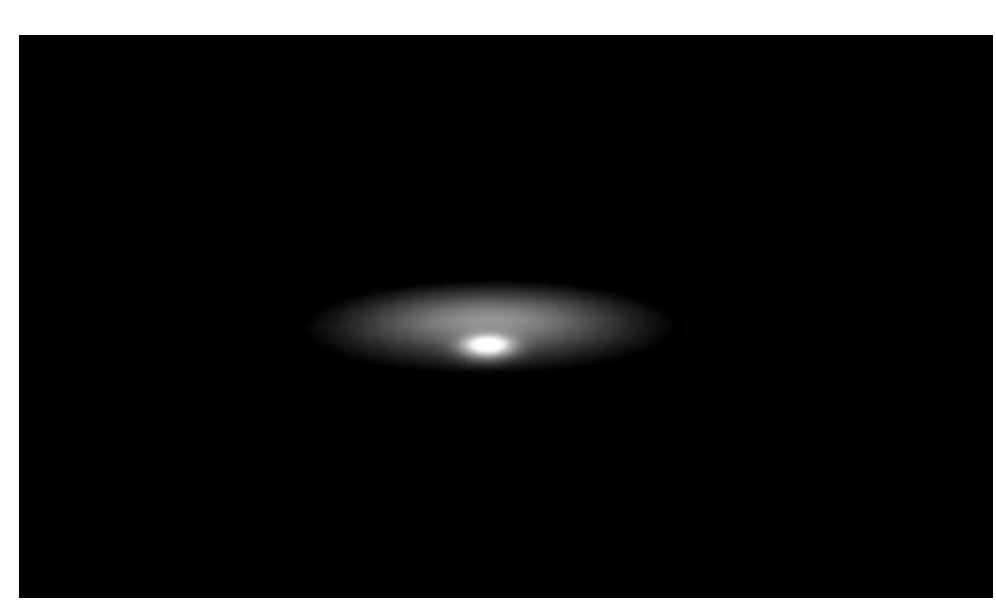

#### Ce qui vas me permettre de simuler la radiosité de la mer !

Observer la fenêtre de rendu...

Nous avons UNI QUEMENT la simulation de l'impact lumineux sur la surface de la boîte... Cet aspect ADDI TI F n'existe que dans la partie DI FFUS de l'objet. ( VOI R PDF "Les lumières de 3DSMAX " )

Nous allons ajouter un image de ciel en RÉFLECTITION.... Ce bitmap sera légèrement flou... Et il simulera l'aspect brillant de l'océan... En effet , les information PI XEL se trouvant dans : SELF-I LLUMI NATION REFRACTION REFLECTION.... Sont ADDITIVES .

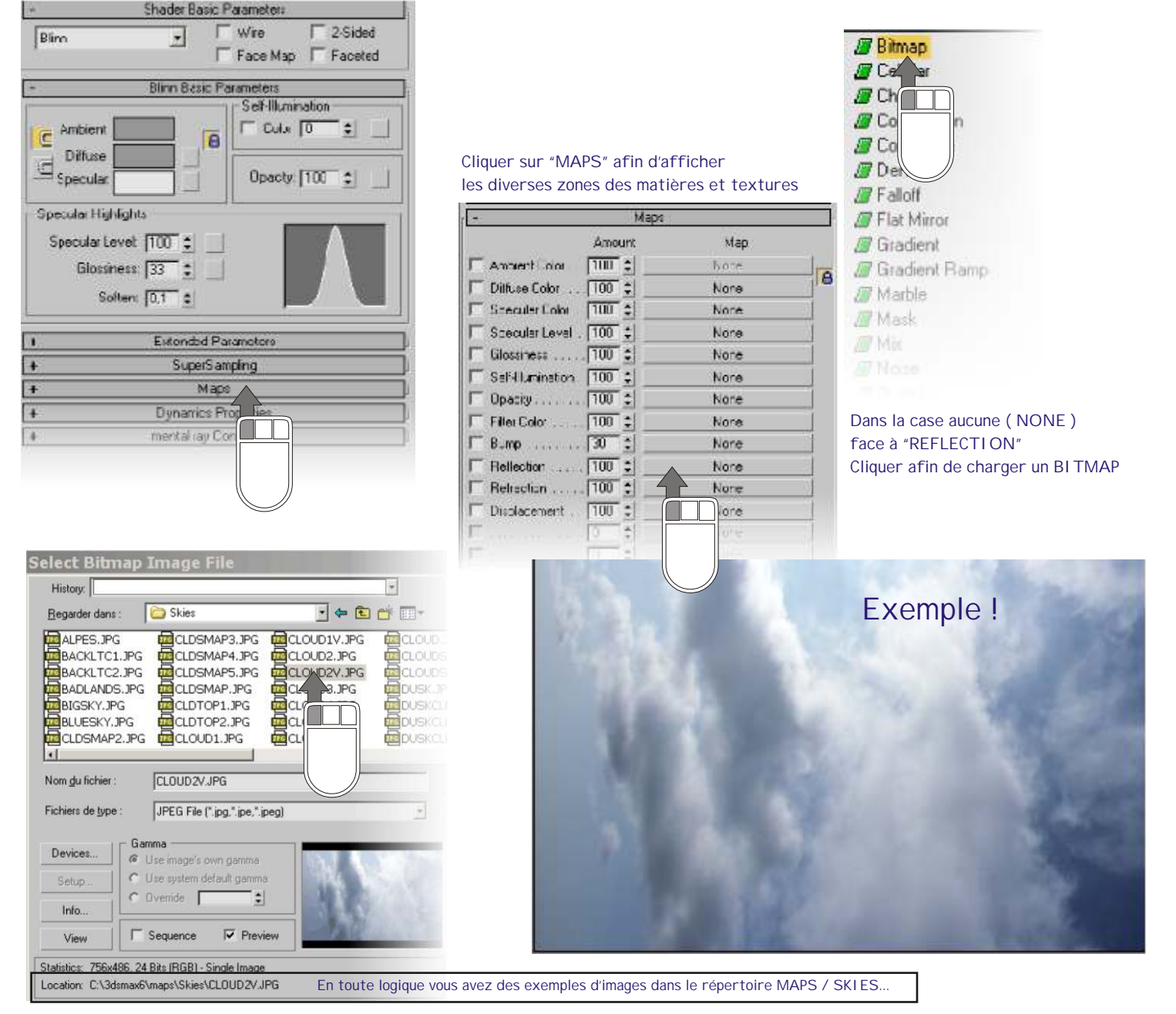

.....Situé à la racine du répertoire d'installation de 3DSMAX

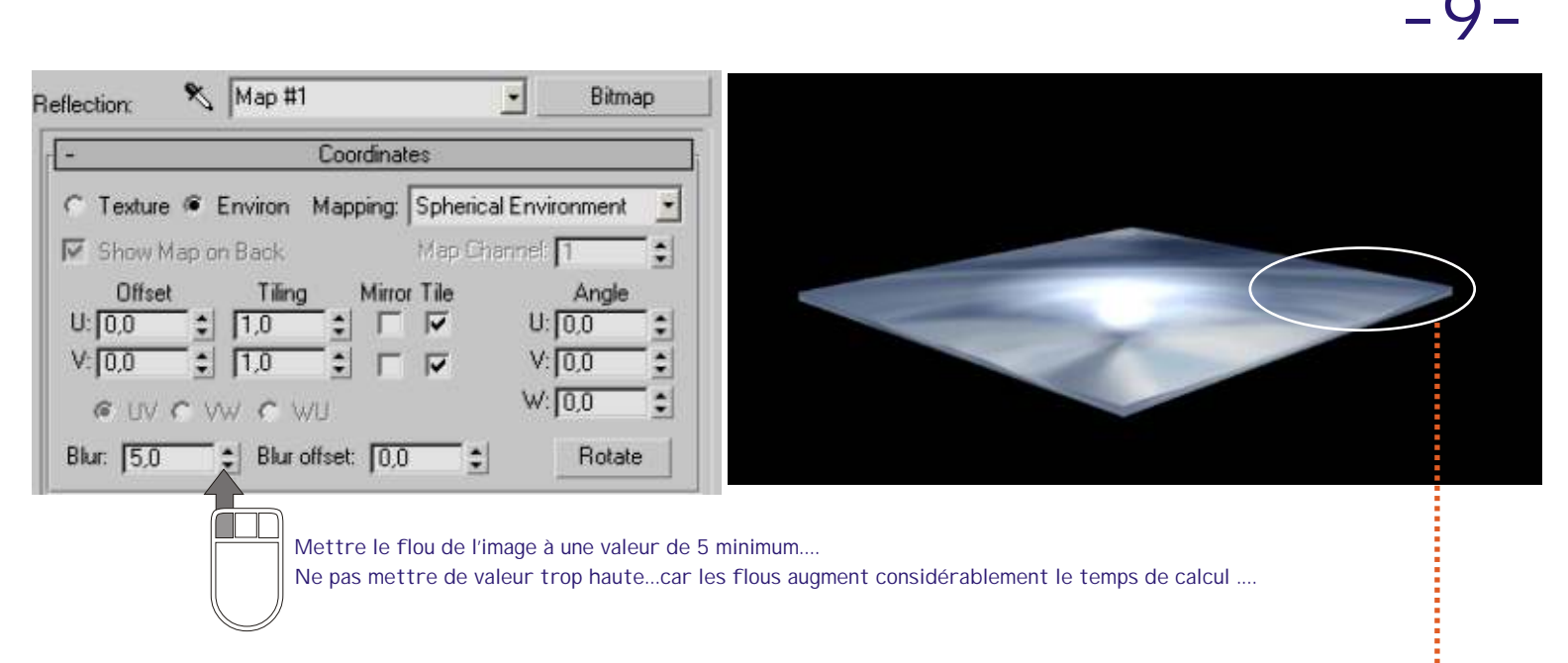

Comme annoncé... Les information pixel contenue dans le bitmap sont en mode de fusion ADDI TI VES...( Car charger en REFLECTI ON ) nous allons diminuer la valeur de fusion...

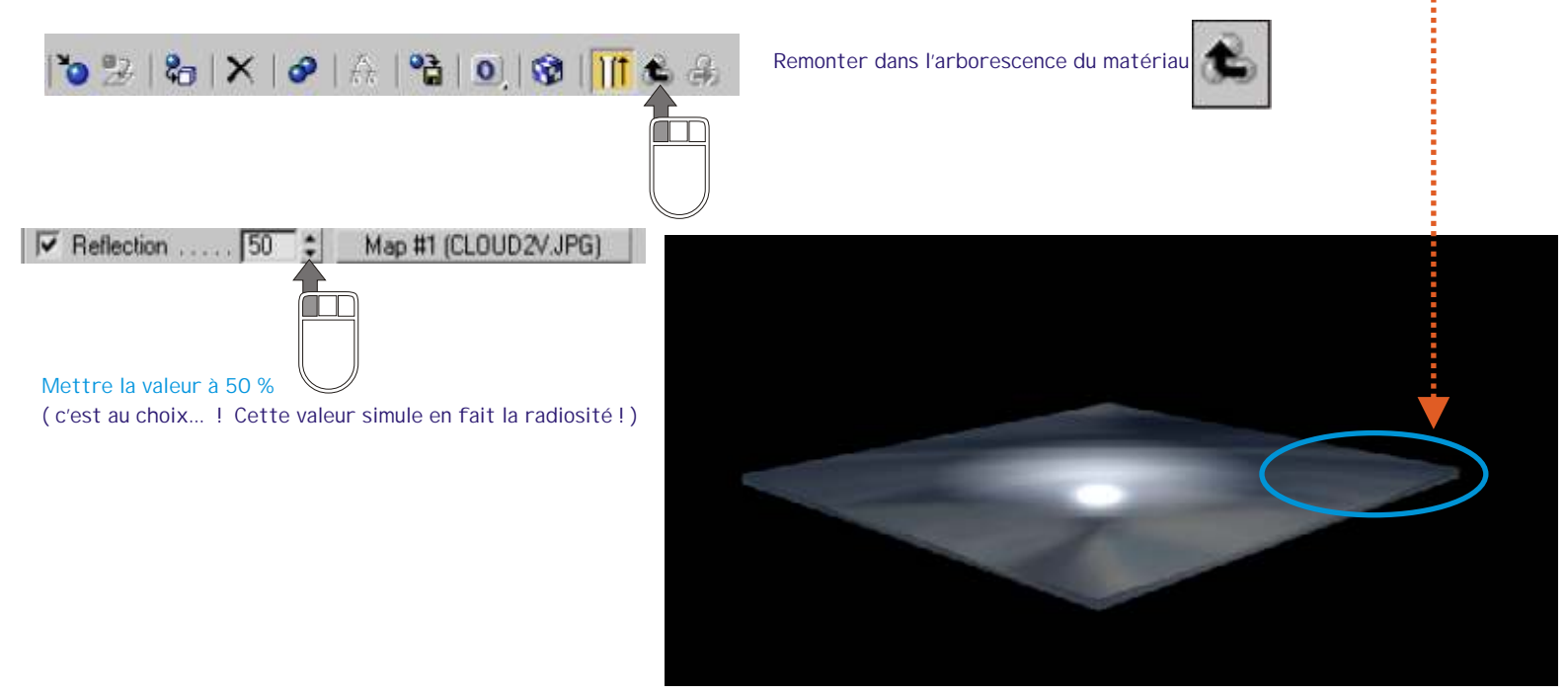

| . Maps                           |                              |  |
|----------------------------------|------------------------------|--|
| Amount                           | Map                          |  |
| Ambient Color 100 😫              | None                         |  |
| Diffuse Color 100 😫              | None                         |  |
| Specular Color 100 😫             | None                         |  |
| Specular Level . 100 \$          | None                         |  |
| Glossiness 100 😫                 | None                         |  |
| Self-Illumination . 100 \$       | None                         |  |
| 🔽 Opacity                        | None                         |  |
| Filter Color 100 😫               | None                         |  |
| 🗆 Bump                           | None                         |  |
| Reflection 50 \$                 | #1 (CLOUD2V.JPG)             |  |
| Refraction 100 :                 | None                         |  |
| Displacement 100 :               |                              |  |
| ans la zone RELLEE ( BLIMP ) cha | arger la fractale bruit ( NO |  |

| / Bitmap                                                                                                    |
|----------------------------------------------------------------------------------------------------|
| /// Cellular                                                                                                    |
| Checker                                                                                                    |
| Combustion                                                                                                    |
| Composite                                                                                                    |
| 🖉 Dent                                                                                                    |
| Falloff                                                                                                    |
| Flat Mirror                                                                                                    |
| Gradient                                                                                                    |
| // Gradient Ramp                                                                                                    |
| // Marble                                                                                                    |
| Mask                                                                                                    |
| /// Mix                                                                                                    |
| Moise                                                                                                    |
| // Output                                                                                                    |
| Particle Age                                                                                                    |
| Particle MBlur                                                                                                    |
| // Perlin Marble                                                                                                    |
| / Planet                                                                                                    |
| Control and the second second se |

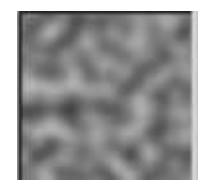

# -10-

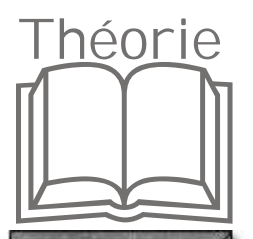

## BRUIT NOISE

#### La texture Bruit est une fractale...

Autrement dit elle est générée par l'ordinateur, à l'inverse des images BI TMAPS qui elle sont définies point par points... Et les BI TMAPS Sont tributaires de leur définition ( DPI points par pouce (+ou - 2cm,5 mm)...

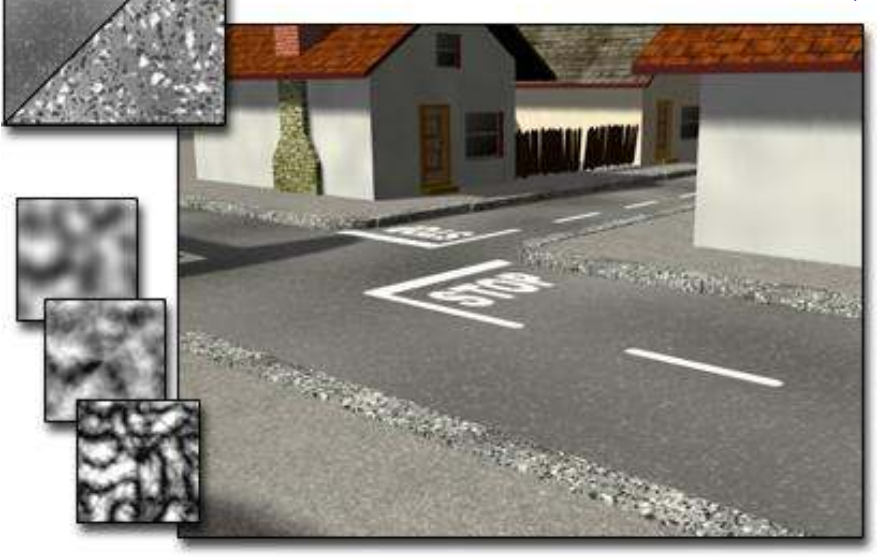

Le Noise est mis dans la catégorie des matière 3D ... Par définition elle ne pixelise pas !

La matière (texture ...) NOI SE crée une perturbation aléatoire sur une surface, basée sur l'interaction de deux couleurs ou matériaux.

Les textures 3D sont des motifs en trois dimensions générés de manière procédurale. Exemple : la veine de la texture Marbre traverse la géométrie à laquelle vous l'appliquez.

Si vous découpez un objet doté d'une texture marbrée, la veine de la portion découpée est identique à celle qui se trouve sur la face extérieure de l'objet.

#### LI STE DES TEXTURES 3D de 3DSMAX version 6 !!! Et leur théorie DI SCREET !

Cellulaire : génère un motif cellulaire qui permet de créer des effets variés : recouvrement par répétition, surfaces mouchetées, surfaces océanes, etc.

Entaille : génère des reliefs tridimensionnels sur une surface.

Atténuation : génère une valeur située entre le blanc et le noir, fondée sur l'atténuation de l'angle des normales des faces sur la surface de la géométrie. La texture Atténuation offre une plus grande souplesse lors de la création d'effets d'atténuation d'opacité. Les autres effets disponibles sont Fresnel, Ombre/Lumière et Fusion distance. VOI R PDF ASTUCES tome 2

Marbre : simule les veines du marbre à l'aide de deux couleurs franches et d'une couleur intermédiaire.

Bruit : motif de turbulence en trois dimensions. Tout comme la texture Damier en 2D, cette texture est basée sur deux couleurs que vous pouvez remplacer par des textures.

Age particule : modifie la couleur (ou la texture) d'une particule suivant l'âge de celle-ci.

Particule Mflou : (Mflou est l'abrégé de Mouvement de flou.) Cette texture détermine l'opacité de la tête et de la queue d'une particule, en fonction de sa vitesse de déplacement.

Marbre Perlin : autre texture marbre procédurale comportant un motif de turbulence.

Planète : simule les contours d'une planète vue de l'espace.

Fumée : génère, à l'aide d'un algorithme fractal, des motifs de turbulence simulant des volutes de fumée dans un faisceau lumineux ou d'autres effets brumeux mouvants.

Tacheté : génère une surface tachetée simulant l'aspect grenu du granit ou de matériaux similaires.

Eclaboussure : génère un motif fractal similaire à des éclaboussures de peinture.

Stuc : génère un motif fractal similaire au stuc.

Eau : génère des modèles d'ondes sphériques, réparties de façon arbitraire, pour simuler une masse d'eau ou des vagues.

Bois : reproduit en trois dimensions le motif du grain du bois.

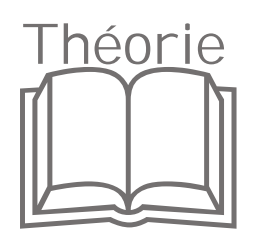

## BRUIT NOISE

| - Paramètre                      | es bruit              | -          | Noise Paran        | neters           |          |
|----------------------------------|-----------------------|------------|--------------------|------------------|----------|
| Type de bruit : 🕷 Régulier 🤇     | Fractale C Turbulence | Noise Ty   | pe: 🖲 Regular 🤇    | C Fractal C Turb | oulence  |
| Seuil du bruit : Supérieur : 1,0 | ) Niveaux : 3.0 2     | ] Noise Th | reshold: High: 1,0 | Levels: 3.0      | -:       |
| Taille : 25,0 🔹 Inférieur : 10,0 | ) 🔹 Phase : [0,0 🚊    | Size: 25,0 | : Low: 0,0         | Phase: 0,0       | <u>=</u> |
|                                  | Textures              |            |                    | Maps             |          |
| Couleur 1                        | Aucun                 | Cold       | or #1              | None             | 1        |
| Couleur 2                        | Aucun                 | Colo       | x #2               | None             | 1        |

#### Régulier-

génère un bruit ordinaire. Ce bruit est pratiquement identique à un bruit fractal de niveau 1. Lorsque le type de bruit est régulier, la double flèche Niveaux est désactivée (car le type de bruit Régulier n'est pas une fonction fractale).

#### Fractale-

génère un bruit à l'aide d'un algorithme fractal. Le paramètre Niveaux définit le nombre d'itérations du bruit fractal.

#### Turbulence BELLS !

Type de bruit-NOI SE TYPE

génère un bruit fractal auquel est appliquée une fonction de valeur absolue pour créer des lignes de turbulence.

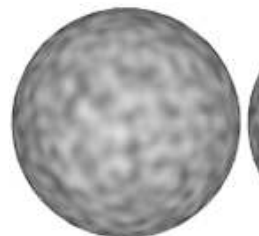

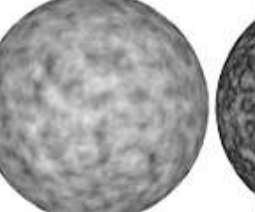

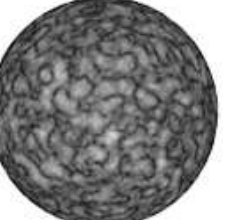

Turbulence

Régulier

Fractale

Arboit@hotmail.com www.discreetcenter.com

| -     | Nois                 | e Parameters          | 3          |
|-------|----------------------|-----------------------|------------|
| No    | oise Type: 🌾 Regu    | ular C Fractal C Tur  | bulence    |
| N     | oise Threshold: High | n: 1,0 😆 Levels: [3,0 | <u>=</u>   |
| Size: | 5,0 😫 Low            | r: 0,0 🗧 Phase: 0,0   | <b>=</b> : |
|       |                      | Maps                  |            |
| Curre | Color #1             | None                  | 2          |
| Swap  | Color #2             | None                  | ম          |
|       |                      |                       |            |

Taille—SCALE définit l'échelle de la fonction de bruit.

#### Seuil du bruit-NOI SE THRESHOLD

lorsque le bruit est supérieur au seuil Inférieur et inférieur au seuil Supérieur, l'échelle dynamique est étendue entre 0 et 1, ce qui tend à réduire la discontinuité (techniquement d'ordre 1 au lieu d'ordre 0) à la transition de seuil et réduit ainsi le risque de crénelage.

Supérieur—HIGH définit le seuil supérieur.

Inférieur—LOW définit le seuil inférieur.

#### Niveaux—LEVELS

détermine la quantité d'énergie fractale utilisée pour les fonctions de bruit Fractale et Turbulence. Vous pouvez définir la quantité exacte de turbulence requise et animer le nombre de niveaux fractals.

#### Phase

détermine la vitesse de l'animation de la fonction bruit. Utilisez cette option pour animer la fonction bruit.

Permuter—SWAP permute la position des deux couleurs ou textures.

Couleur 1 et Couleur 2—COLOR #1 and COLOR # 2 affiche le sélecteur de couleurs et vous permet de choisir l'une des 2 principales couleurs de bruit. Une troisième couleur est générée à partir des deux couleurs sélectionnées.

Textures—MAPS >>> NONE ( aucune par défaut ) permet de sélectionner les bitmaps ou les textures procédurales qui apparaissent dans l'une des deux couleurs de bruit.

Cochez les cases pour activer les textures.

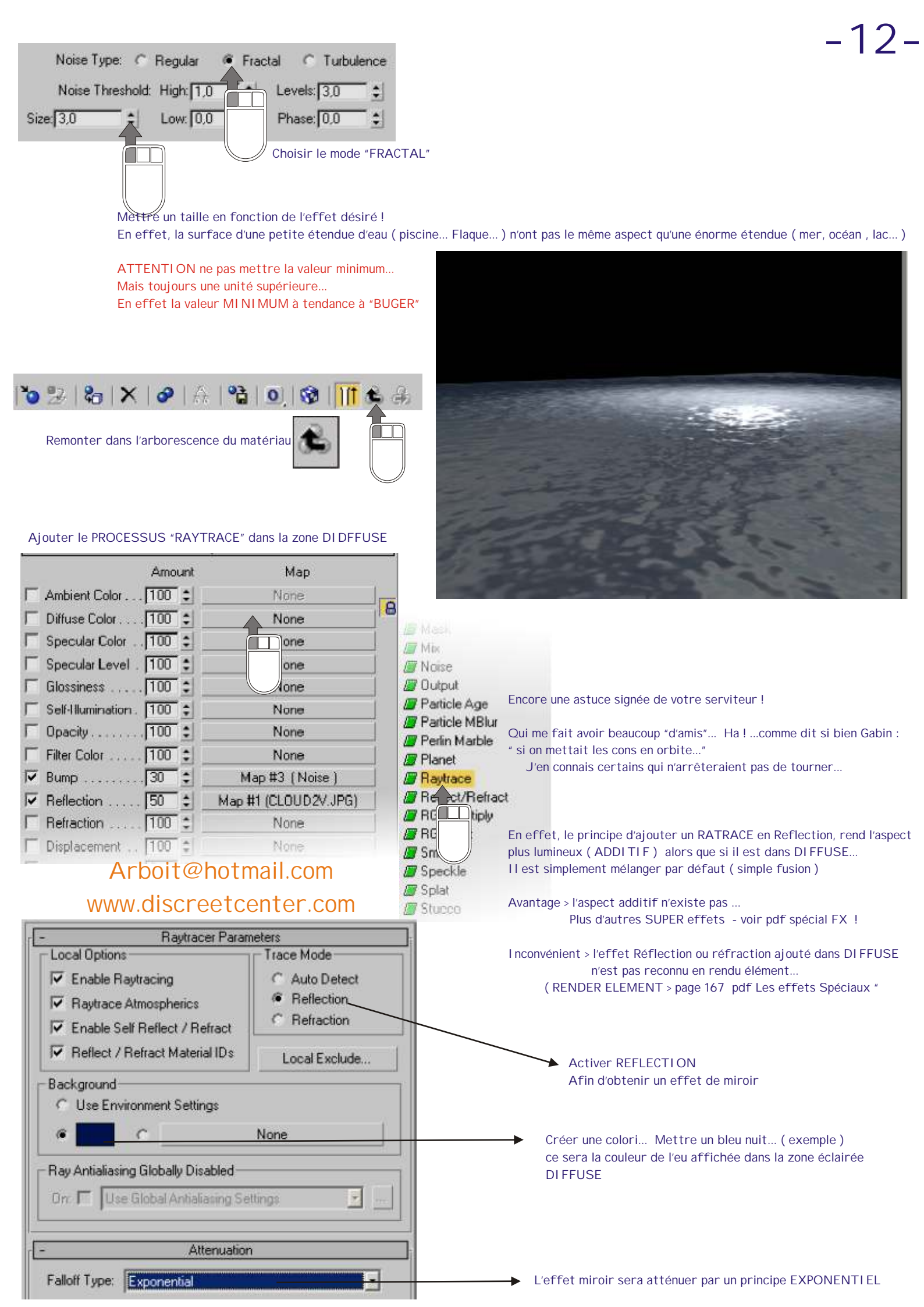

# Théorie

## L'effet RAYTRACE lancer de rayon !

Lorsqu'un rayon est réfléchi à partir d'un objet ou réfracté à travers lui, il se déplace sans fin dans l'espace sans subir aucune atténuation.

Les commandes de ce panneau vous permettent d'atténuer les rayons, de façon à ce que leur portée baisse en fonction de la distance. VOI R PDF exercice de la bougie ....

Dans la texture Lancer de rayons, l'atténuation est mise en œuvre par un algorithme de délimitation. Les objets situés au-delà d'une certaine distance ne sont pas pris en compte par le lancer de rayons.

La définition d'un facteur d'atténuation peut donc contribuer à améliorer le temps de rendu.

|                         | Attén        | uation           |            |                | Atter       | nuation    |           |
|-------------------------|--------------|------------------|------------|----------------|-------------|------------|-----------|
| Type<br>d'atténuation : | Désactivé    |                  | ×          | Falloff Type:  | Exponential |            | E         |
| fatas dias              | Début.       | Fn               | Exposant : |                | Start .     | End        | Exponent: |
| intervalles :           | 10,0 🗉       | 1100%            | 12.0 2     | Hanges:        | 100         | 1100,0     | <u> </u>  |
| Couleur :               | Arrière-plan | C Spécifier      | 4          | Color:         | Background  | - C 1      | Specify:  |
| Alténuation p           | ersonnalisée |                  |            | - Custom Fallo | off         |            |           |
|                         |              | Proche : 1.0     | <u>:</u>   |                |             | Near       | 1.0 拿     |
|                         |              | Convidia 1 : 0.6 | 666 🚊      |                |             | Control 1: | 0.667 拿   |
|                         |              | Contrôle 2 : 0.3 | 333 🛓      |                |             | Control 2  | 0.333     |
|                         |              | Loin : 0,0       | 2          |                |             | Far        | 0.0 \$    |

Type d'atténuation—FALLOF TYPE permet de sélectionner le type d'atténuation désiré.

Désactivé—

désactive l'atténuation. (Par défaut.)

Linéaire—

définit l'atténuation linéaire. Elle est calculée en fonction des deux valeurs limites (Début et Fin).

I nverser carré—

définit l'atténuation de carré inversé. Elle est calculée sur la base de la valeur de début uniquement. La valeur de fin n'est pas prise en compte. Ce type d'atténuation correspond au taux d'atténuation de la lumière dans la réalité. Toutefois, il ne produit pas nécessairement l'effet recherché dans une scène rendue.

Exponentiel-

définit l'atténuation exponentielle. Elle est calculée en fonction des valeurs limite (valeurs Début et fin). Vous devez également indiquer l'exposant à utiliser.

Atténuation personnalisée—CUSTOM permet de définir une courbe d'atténuation personnalisée.

Début-NEAR

distance, en unités universelles, à laquelle l'atténuation débute. Valeur par défaut = 0.

Fin—FAR distance, en unités universelles, à laquelle l'atténuation est optimale. Valeur par défaut = 100.

Cette valeur n'est pas utilisée si vous optez pour le type d'atténuation I nverser carré.

Exposant—définit l'exposant utilisé pour l'atténuation exponentielle. Valeur par défaut = 2. Cette valeur est uniquement utilisée lorsque vous activez l'atténuation exponentielle.

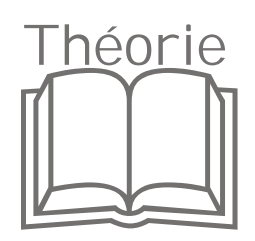

| - Atténuation                            | - Attenuation                                                                           |
|------------------------------------------|-----------------------------------------------------------------------------------------|
| d'atténuation : Début : Ein : Exposent : | Falloff Type: Exponential                                                               |
| Intervalles: 0,0                         | Start:     End:     Exponent:       Ranges:     0,0     ↓     100,0     ↓     2,0     ↓ |
| Couleur : 🔎 Arrière-plan 🔿 Spécifier :   | Color: @ Background C Specify:                                                          |
| Atténuation personnalisée                | Custom Falloff                                                                          |
| Proche : 1,0                             | Near. 1,0 🗘                                                                             |
| Contrôle 1 : 0,6666                      | Control 1: 0,667                                                                        |
| Contrôle 2 : 0.3333                      | Control 2: 0,333 😫                                                                      |
| Loin : 0.0                               | Far: 0.0                                                                                |

#### Couleur

Ces commandes agissent sur les rayons lumineux à mesure qu'ils sont atténués. Par défaut, lorsqu'un rayon s'éteint, il est rendu en tant que couleur de l'arrière-plan.

Libre à vous toutefois de choisir une autre couleur.

#### Arrière-plan-

renvoie la couleur de l'arrière-plan

(celui de la scène ou l'arrière-plan défini localement dans le panneau des paramètres de lancer de rayons) lorsque le rayon s'éteint, plutôt que la couleur de l'élément perçu par le rayon réfléchi ou réfracté. (Par défaut.)

Spécifier-

définit la couleur renvoyée par le rayon lorsqu'il s'éteint. Si vous choisissez de ne pas utiliser la couleur d'arrière plan, le noir ou le gris donnent généralement de bons résultats comme couleur d'atténuation.

Zone Atténuation personnalisée CUSTOM FALLOFF Ces commandes sont grisées sauf si le paramètre Type d'atténuation est défini sur Atténuation personnalisée.

Atténuation personnalisée-

utilise la courbe d'atténuation pour déterminer l'atténuation entre les valeurs Début et Fin. Les commandes d'atténuation personnalisée sont les suivantes : la courbe d'atténuation personnalisée se trouve à gauche. La barre d'échelle grise sous la courbe indique la façon dont la courbe affectera l'atténuation lorsque la portée des rayons de lumière diminuera.

#### Proche-

définit la portée du rayon réfléchi ou réfracté à la distance de début. Cette valeur est exprimée sous la forme d'un pourcentage normalisé compris entre 0 et 1. Valeur par défaut = 1.

#### Contrôle 1—

contrôle la forme de la courbe près de son extrémité initiale. Valeur par défaut = 0,667.

#### Contrôle 2-

contrôle la forme de la courbe près de son extrémité finale. Valeur par défaut = 0,333.

#### Loin—

définit la portée du rayon réfléchi ou réfracté à la distance maximale définie. Cette valeur est exprimée sous la forme d'un pourcentage normalisé compris entre 0 et 1. Valeur par défaut = 0.

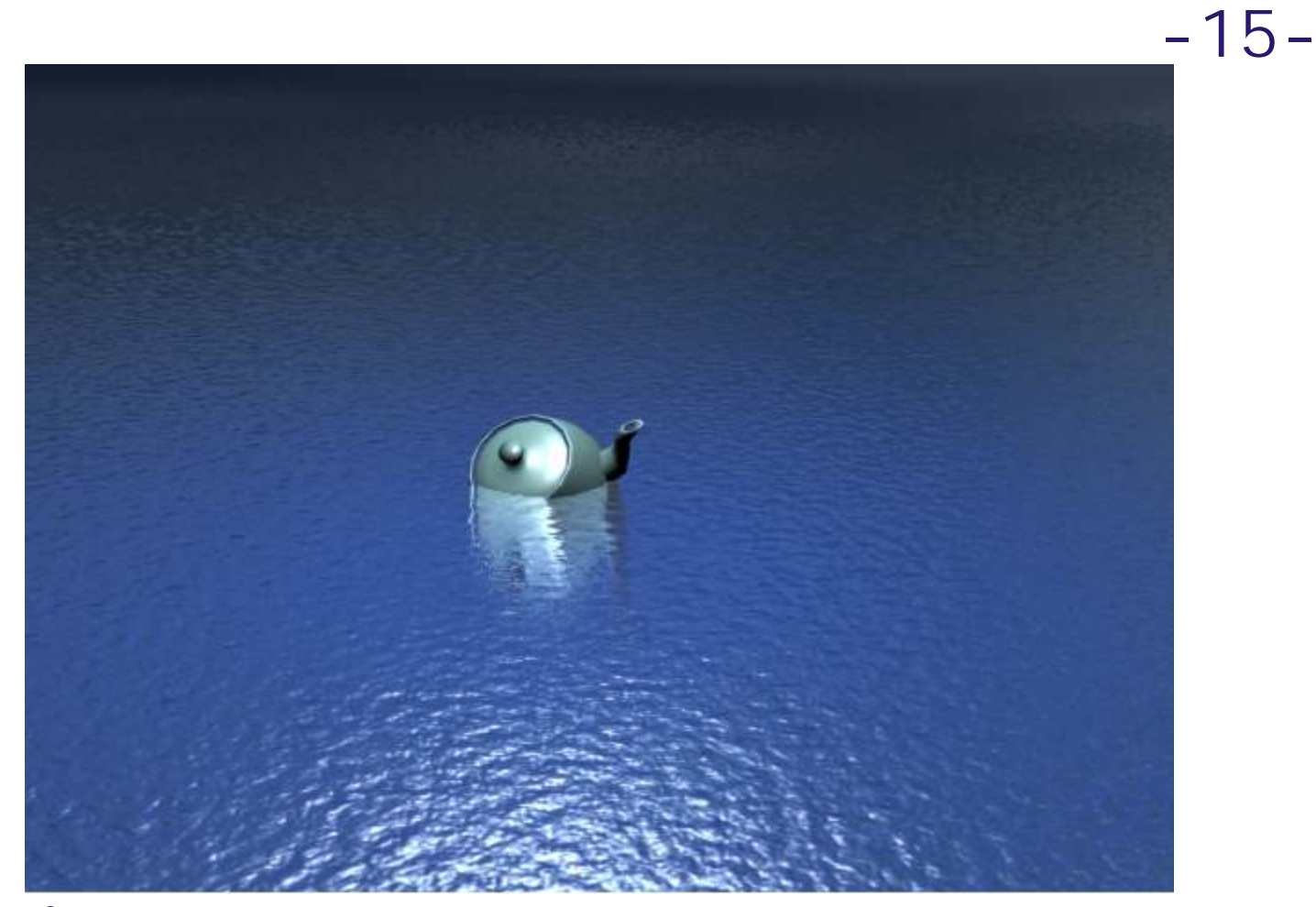

Créer une teapot... Afin d'avoir une TEATANIC ! Et surtout de vérifier l'aspect "miroir" généré par le Raytrace .

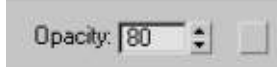

Ajouter un peu de transparence , an modifiant la valeur de l'opacité ( OPACITY )

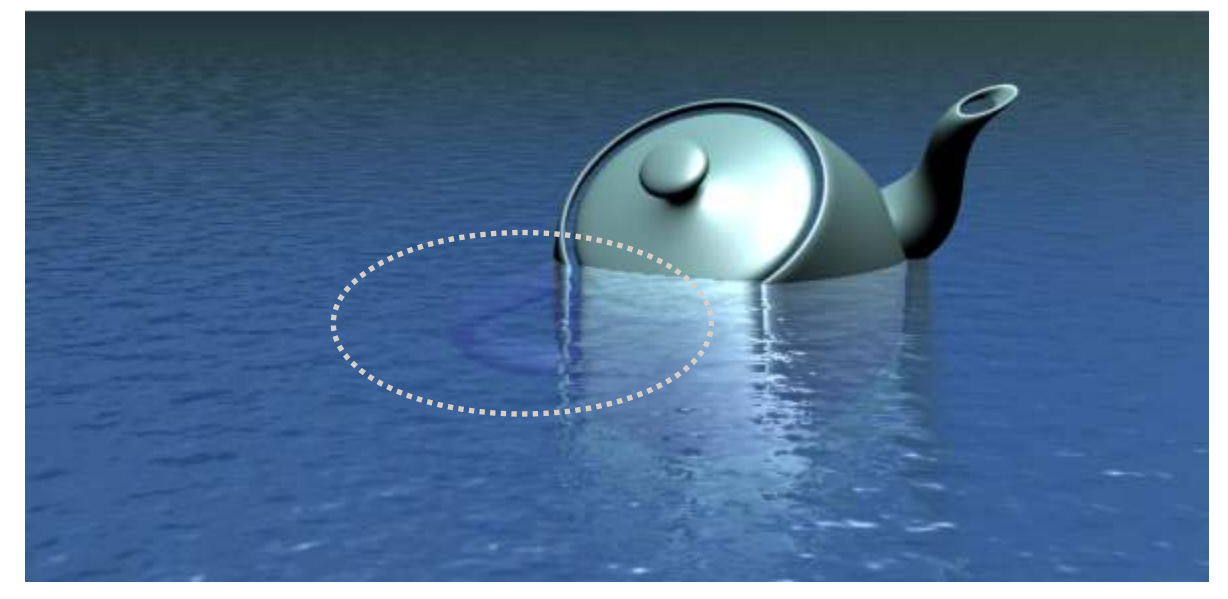

Divers exemples réalisés par des étudiants ayant subi mes cours!!!

-16-

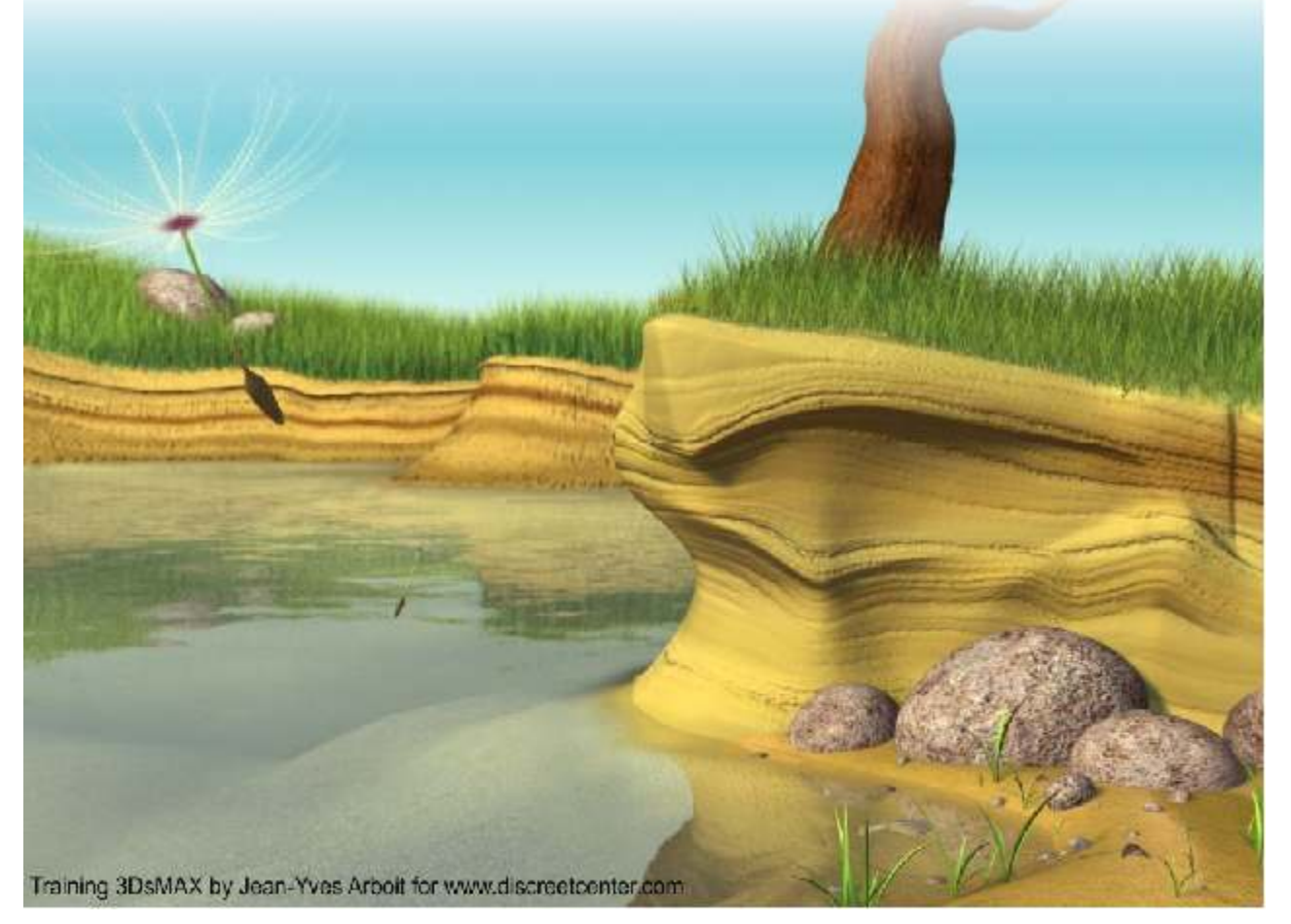

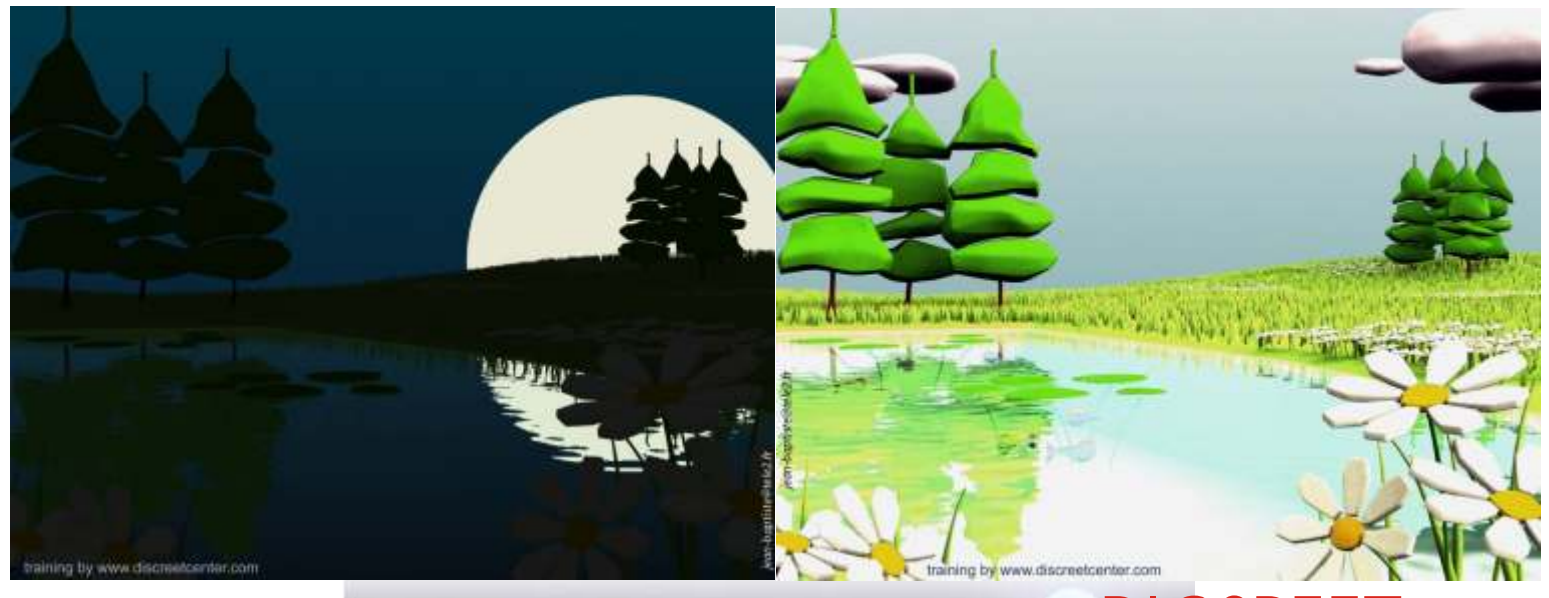

# TOUTES LES FORMATIONS SONT AGRÉES DI SCREET

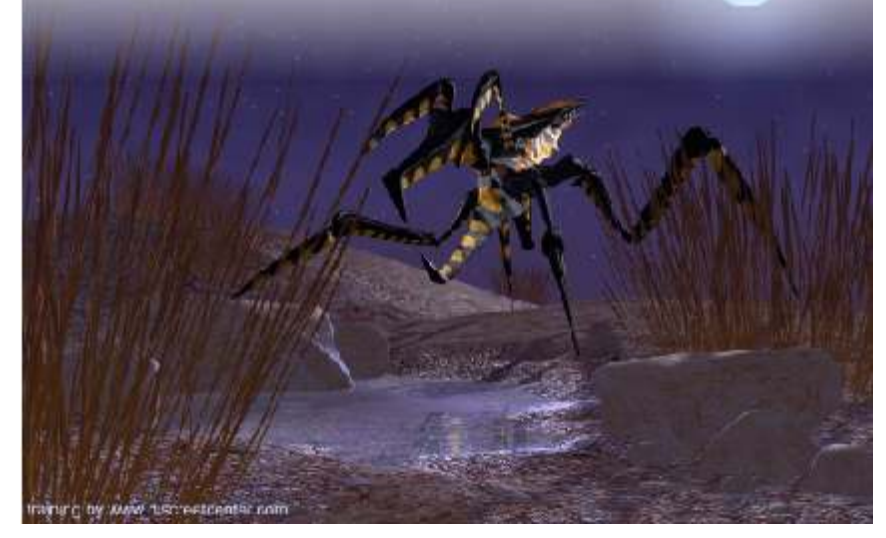

## Une vraie fausse étoile volumétrique...

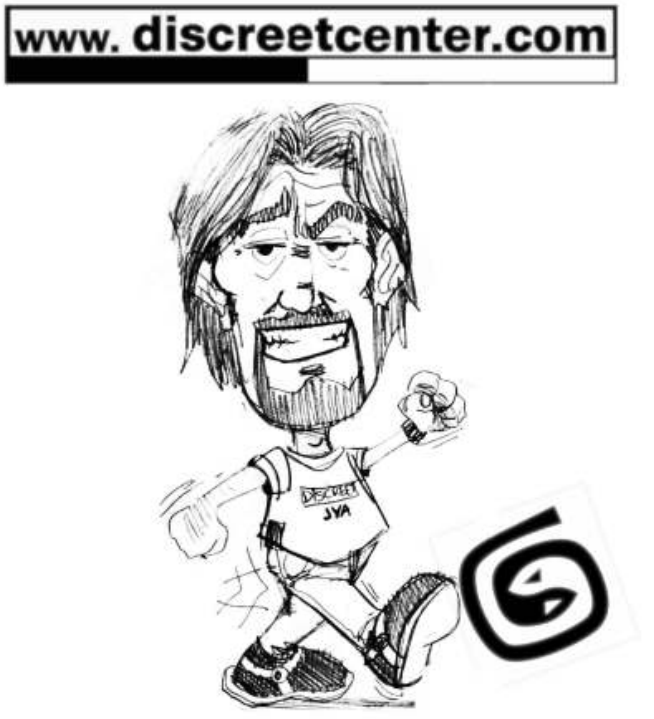

TOUTES LES FORMATIONS SONT AGRÉES DI SCREET

## Une vraie fausse étoile volumétrique...

#### Enfin presque...

Cette astuce signée par votre serviteur est souvent utilisée... Pour des tas d'effets... Comme des rayons de lumières sous l'eau ( afin de simuler l'imensité de l'océan ... ) ou pour des génériques.. Etc...

Dans cet approche, nous allons essayer de réaliser une sorte d'étoile mystérieuse ....

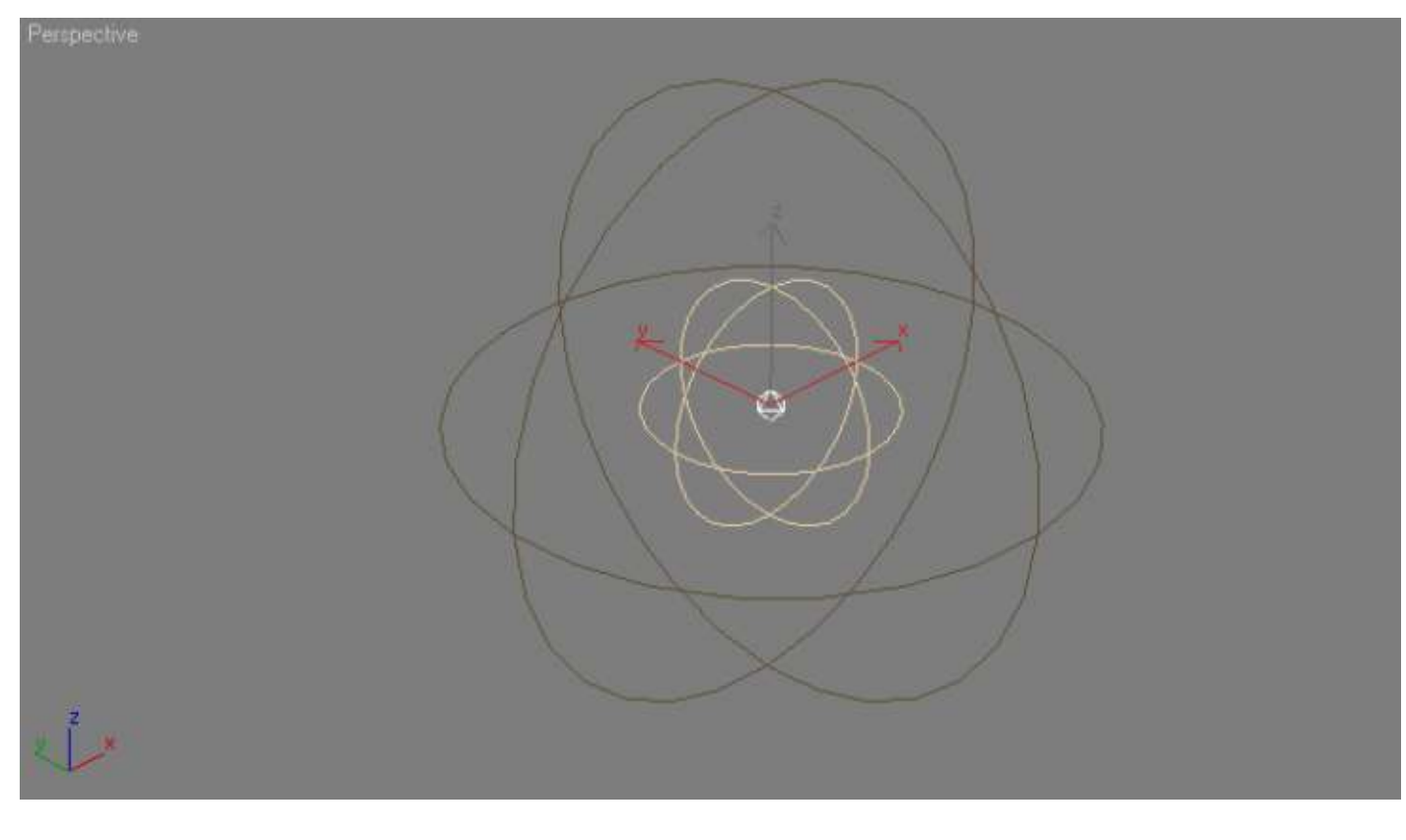

## Créer une lumière de type OMNI

cliquer sur modifier afin d'obtenir toutes les options de votre objet lumière .

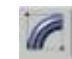

| Multiplier: | 1,0 ‡         | 1    |
|-------------|---------------|------|
| Decay-      |               | 4    |
| Type: N     | one 💽         |      |
| Start: 4    | 0,0 🛫 🗖 Show  | ŝ    |
| -Near Atter | nuation       | - 10 |
| T Use       | Start: 0,0    |      |
| ☐ Show      | End: 40,0     |      |
| -Far Attenu | ation         | . 6  |
| 🔽 Use       | Start: 80,0 🚊 |      |
| Show        | End: 200.0    | 4    |

Dans la partie "Intensity / Color / attenuation " activer l'option USE et SHOW \* afin de toujours afficher et d'utiliser l'atténuation lointaine...

\* dans la zone FAR ( lointain )

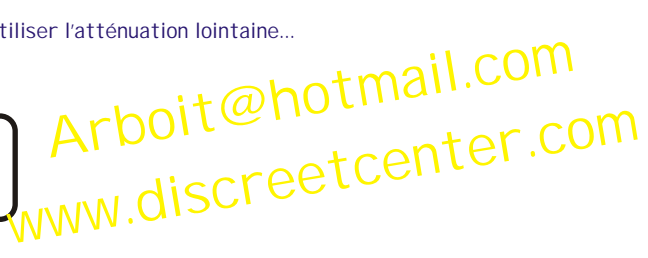

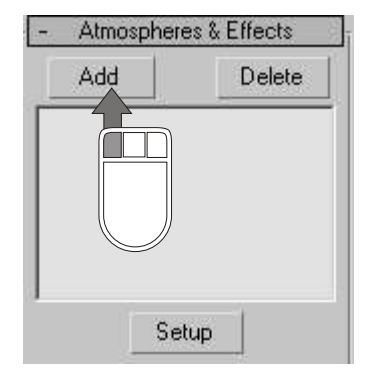

Dans la zone "ATMOSPHERES & EFFECTS"

cliquer sur ADD

pour ajouter l'effet de LUMI ÈRE VOLUMÉTRI QUE

valider sur "OK"

| folume Licht | C Aurcaphe e<br>C Stress<br>& Stress<br>& Al |
|--------------|----------------------------------------------|
|              | थि К÷л<br>⊂ Fxiding                          |
|              | - 0K                                         |

## -19-

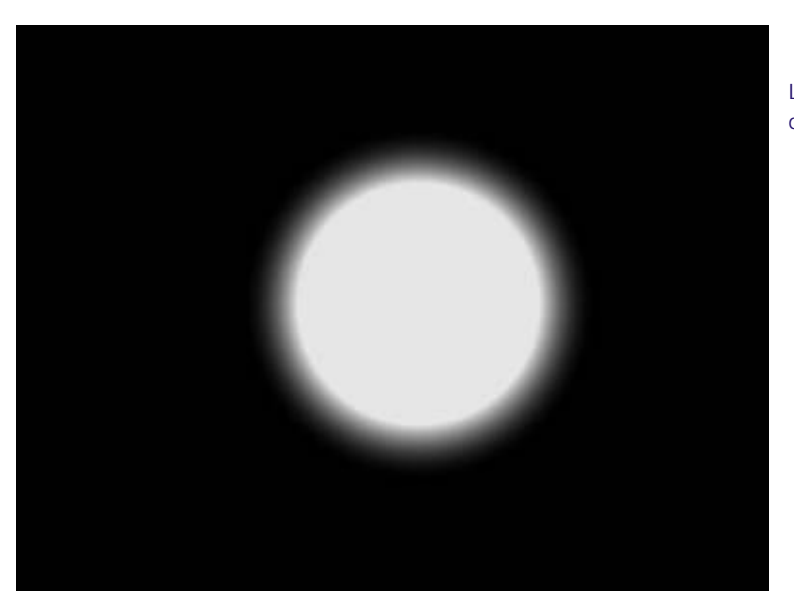

Lancer un rendu MAJ + Q de la vue perspective

En effet les système VOLUMÉTRI QUES ne sont pas visualisés dans les vues 2D mais UNI QUEMENT dans les véritables vues 3D, comme: les Caméras et PERSPECTI VE... ATTENTI ON la vue USER n'est pas une vue ayant des information de perspective sur l'axe Z... Donc les VOLUMÉTRI QUES ne seront pas visibles !!!

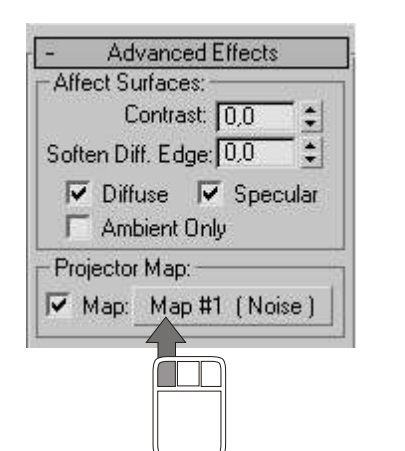

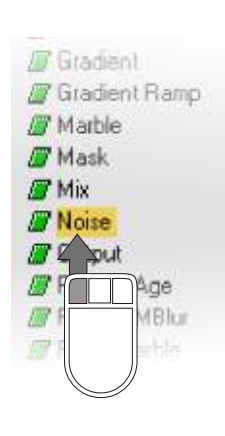

Dans la zone "ADVANCED EFFECTS" charger une matière NOI SE (voir page 11 & 12 de ce PDF ) dans PROJECTOR MAP

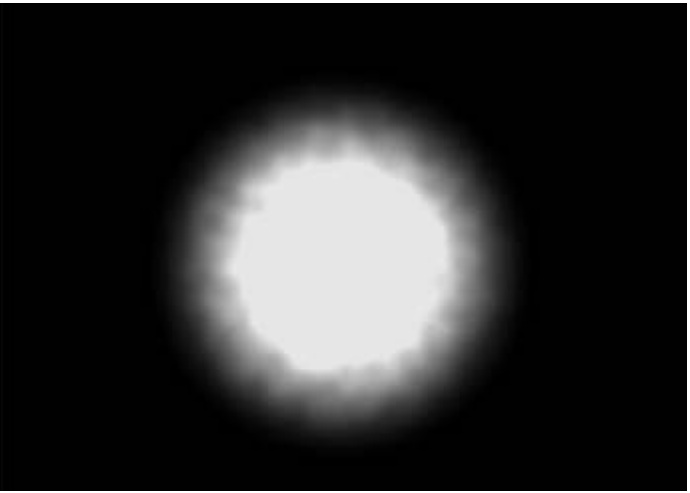

Lancer un rendu MAJ + Q de la vue perspective

#### Réduire la valeur de la zone d'atténuation début au minimum > O

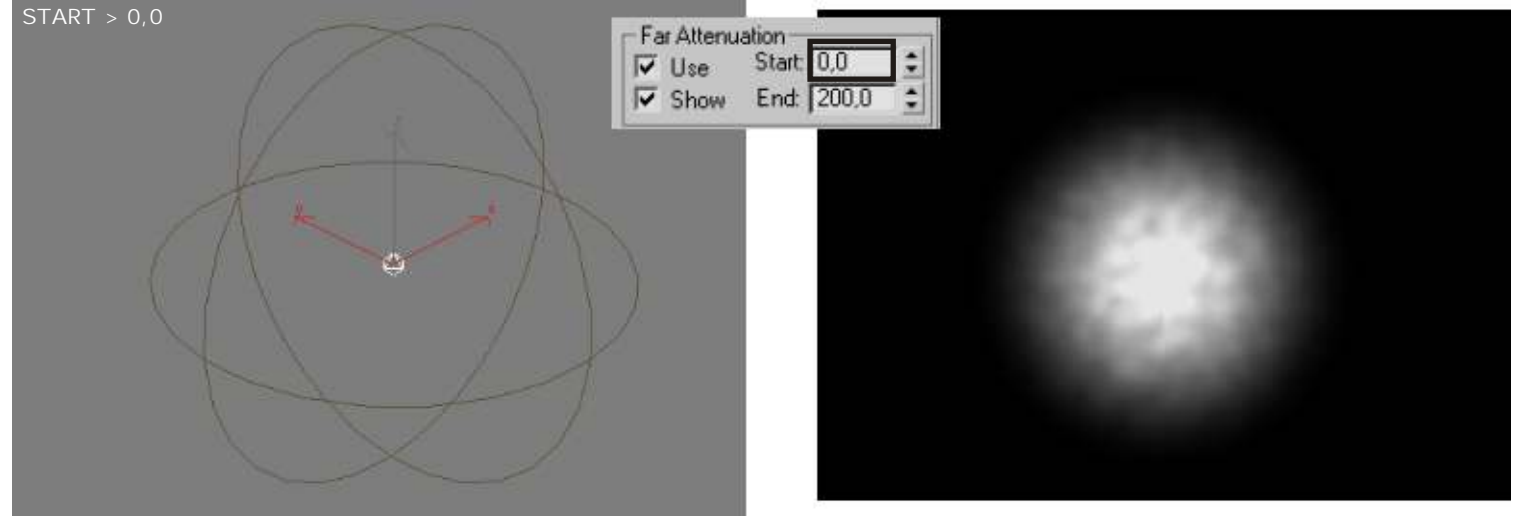

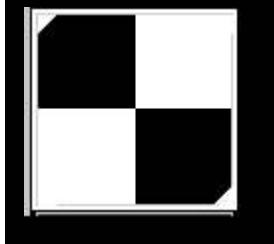

Essayer avec une damier à la place du noise... ( pour charger les matériaux d'une scène dans léditeur voir PDF ASTUCES tome 2 page 12 en bas ! )

Activer le mode ENVI RONEMENT essayer les divers types

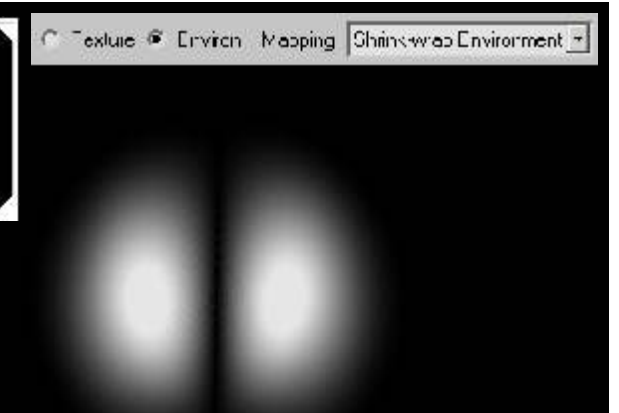

.... Changer la répetition de la texture modifier les valeurs de TILING

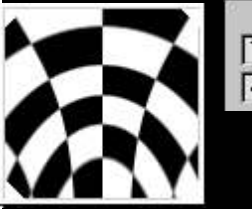

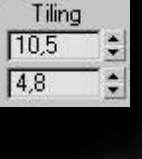

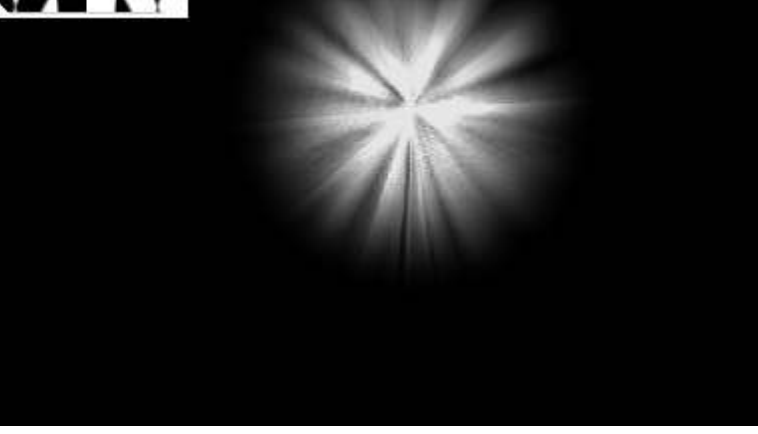

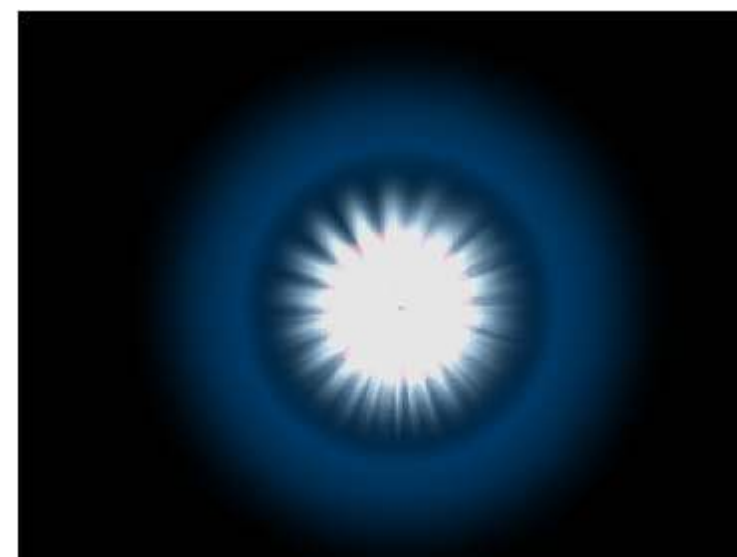

HE HE ! Dans ce cas j'ai simplement ajouter une autre luminère volumétrique... Dons les atténuations DEBUT ( NEAR ) et LOINTAIN ( FAR ) sont actifs...

Modifier la taille de chaque paramètres des attènuations

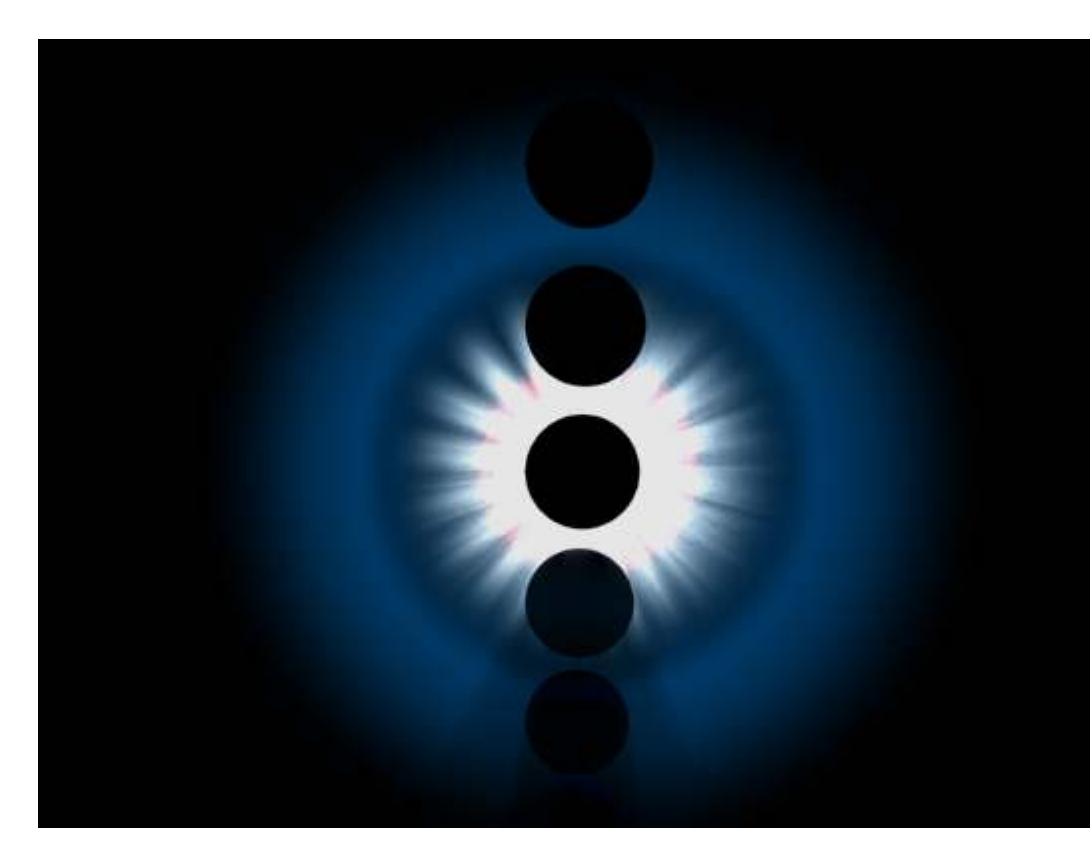

-21-

Mettre des objets dans le rayonnement des lumières volumétriques... N'oublier pas d'activer l'ombre ...

ET ZOUOOUOOU

PAS DE PLUGIN!

Le MEILLEUR PLUG il est généralement entre vos deux oreilles !

J'ai déjà obtenu des SUPERS résultats avec des animations...

Voir PDF sur SPÉCIAL FX page 234....

Dans ce cas c'est simplement un TARGET SPOT avec une image de nuage..

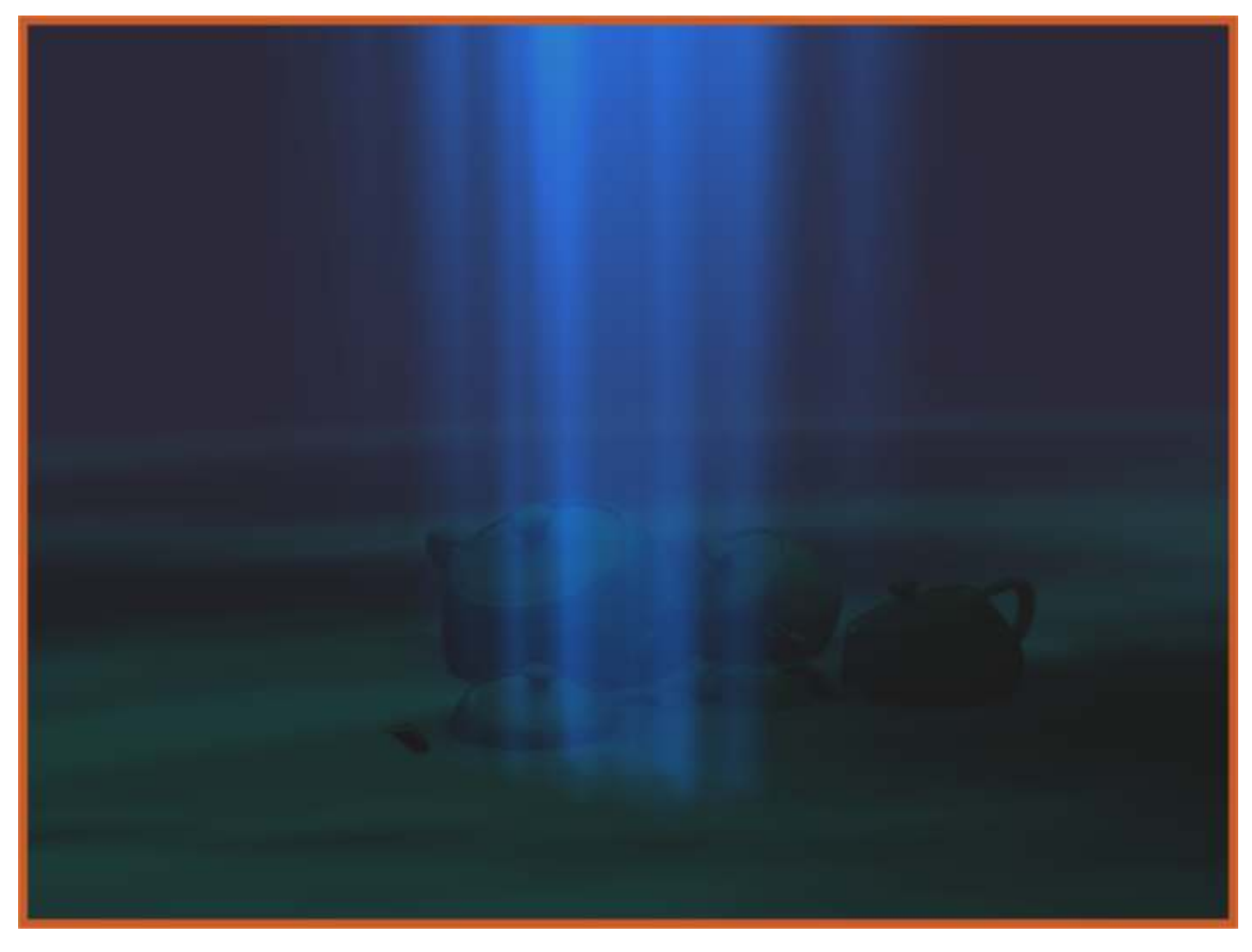

Un décors de lumières projetées...

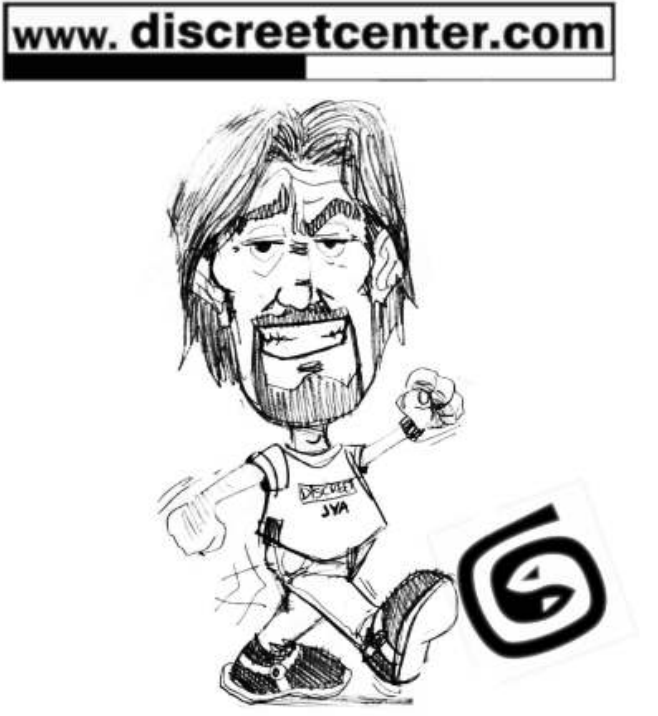

TOUTES LES FORMATIONS SONT AGRÉES DI SCREET

## Un décors de lumières projetées...

Le principe est vieux... Comme le cinéma... C'est utilisé dans certains cas pour distribuer des ambiances sur un décors fixe... Ou sur des éléments en mouvement ( à condition de les suivre , tel un projecteur ! ).

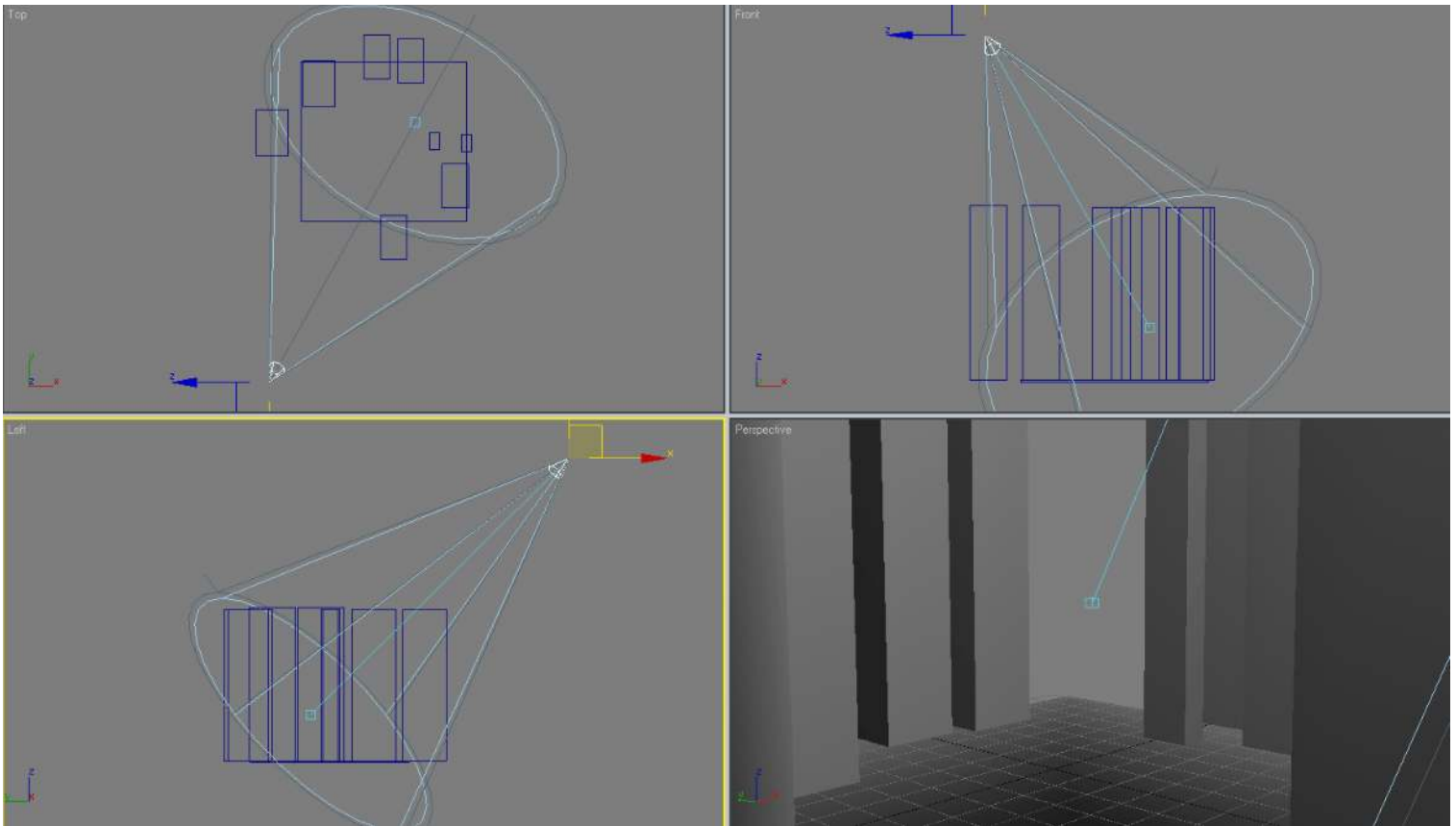

Pour notre exemple...j'ai simplement créé une multitude de boîtes ... Simulant un sol et des immeubles.... Le tout baigné dans le cône d'un TARGET SPOT... J'ai appliqué un matériau de base à toutes les boîtes .

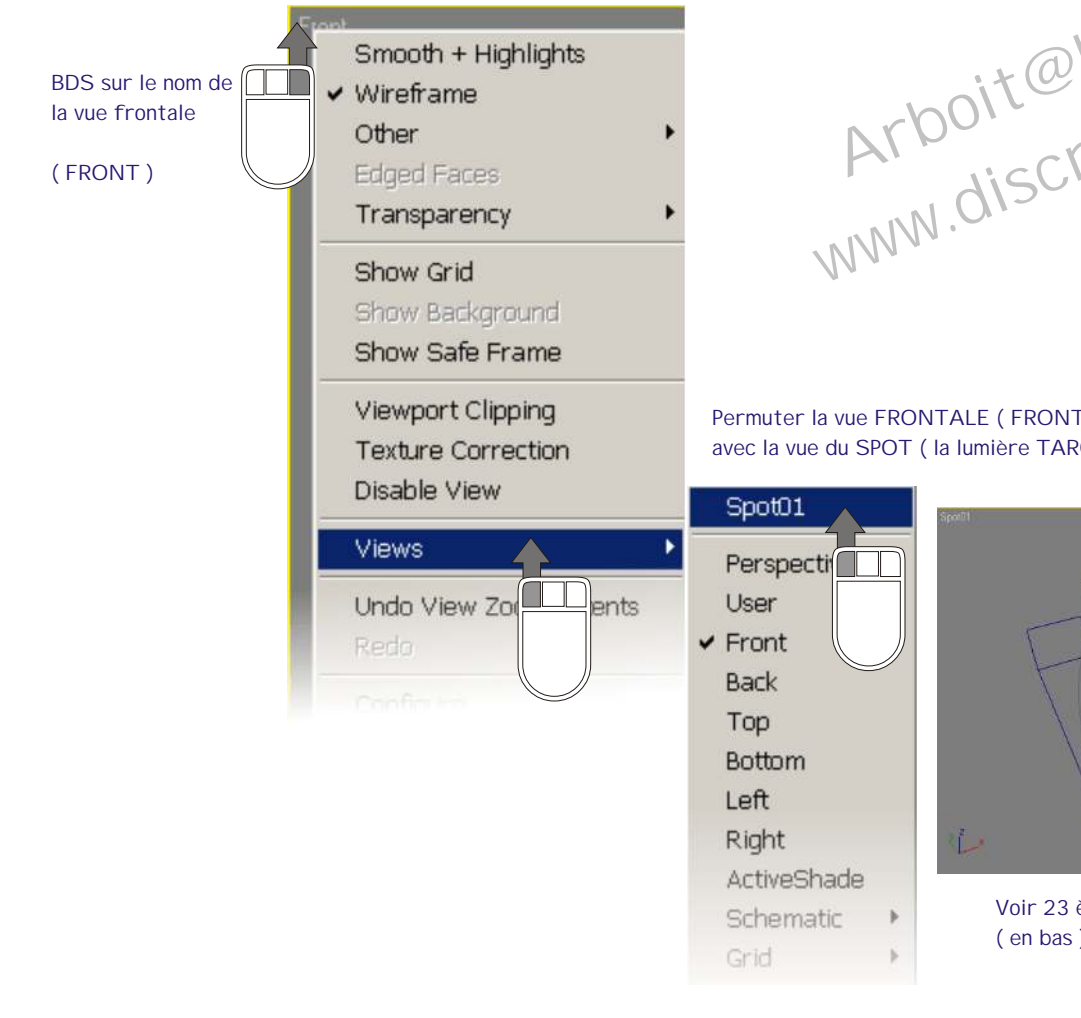

Arboit@hotmail.com www.discreetcenter.com

Permuter la vue FRONTALE (FRONT) avec la vue du SPOT ( la lumière TARGET SPOT )

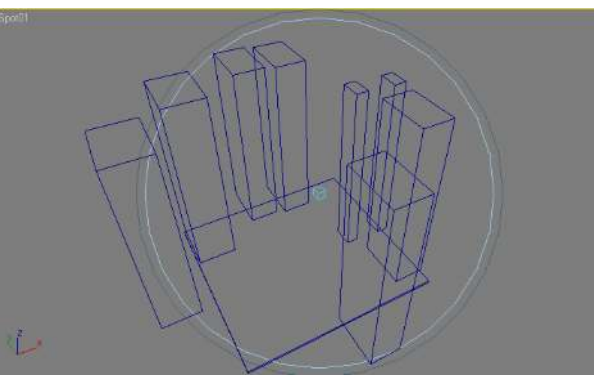

Voir 23 ème. Page du PDF "Approche de 3DSMAX 5 " (en bas)

![](_page_25_Picture_0.jpeg)

Sélectionner la source de la lumière (le SPOT) cliquer sur MODIFY

![](_page_25_Picture_2.jpeg)

![](_page_25_Picture_3.jpeg)

Demander l'aspect rectangulaire du cône de lumière spot .

Réaliser un rendu de la vue spot MAJ + Q

L'image calculée ne correspond pas a l'aspect visualisé dans la vue spot Ce qui risque de nous poser de gros problèmes pour la suite....

![](_page_25_Figure_7.jpeg)

? ×

Enregistrer

Annuler

? ×

•

•

IMAGE

٠

![](_page_26_Picture_1.jpeg)

Р

Cliquer sur la p'tit disquette afin de sauver rapidement votre image calculée...

![](_page_26_Picture_3.jpeg)

L'aspect du cône de lumière correspond à l'image calculée donc au format de fichier rendu!

![](_page_27_Figure_0.jpeg)

#### - 26 -Modifier la position du spot ( un peu comme un cadrage caméra !!! )

| Spo    | otlight                                        | Para           | meters                                                                                                    | s                                                                                                    |
|--------|------------------------------------------------|----------------|----------------------------------------------------------------------------------------------------|----------------------------------------------------------------------------------------------------|
| pht Co | one—                                           |                |                                                                                                    |                                                                                                    |
| Shov   | v Con                                          | eГ             | Over                                                                                                    | shoot                                                                                                    |
| tspot  | /Bear                                          | n: <b>1</b> 58 | 3,8                                                                                                    | ==                                                                                                    |
| Fallo  | ff/Fiel                                        | d: 62          | 2,5                                                                                                    | -                                                                                                    |
| Cir    | cle                                            | R R            | ectan                                                                                                    | gle                                                                                                    |
| ect [  | 1 333                                          | ≜le            | itman                                                                                                    | Fit                                                                                                    |
|        | spo<br>ht Co<br>Shov<br>tspot<br>Fallol<br>Cin | ht Cone        | spotlight Para<br>ht Cone<br>Show Cone<br>tspot/Beam: 58<br>Falloff/Field: 62<br>Circle @ R<br>ect: 1333 18 | spotlight Parameters<br>ht Cone<br>Show Cone Cover<br>tspot/Beam: 58,8<br>Falloff/Field: 62,5<br>Circle Rectan<br>ect: 1333 Bitman |

"Jouer" avec les paramètres du "HOTSPOT" et du "FALLOFF"

Faites un calcul de l'image...

Sauver là (voir page précédente !) ou F10

![](_page_27_Picture_6.jpeg)

REMARQUE :

j'utilise des fois cette petite astuce de calculer les images via une vue SPOT ( cf illustration ci-jointe ), pour simuler un effet sur les bords du cadrage... ( aspect d vielle photo ).

NONE
Bitmap
C plan

![](_page_27_Picture_9.jpeg)

| - Advar        | iced Effects |
|----------------|--------------|
| -Affect Surfa  | ces:         |
| Cont           | rast: 0,0 💲  |
| Soften Diff. E | dae: 0.0     |
| Diffuse        | t Only       |
| Projector Ma   | ab:          |
| Map:           | Nore         |
|                |              |
|                | na madifián  |

Charger l'image modifiée... (faire mieux que moi PLEASE !!!) dans la partie PROJECTOR MAP

Voici l'image sauvée et modifiée... Le style est un "peu" artiste incompris ! (je sais...!) c'est pour l'exemple ...pas pour le bon goût... Il est vrai que j'aurai pu faire un effort...mais là il est 3h30' du mat ... NA !

![](_page_27_Figure_13.jpeg)

HE HE !!!! Voici l'image de la vue PERSPECTI VE avec le bitmap "artiste incompris" projetée ....

![](_page_28_Picture_1.jpeg)

-27-

Créer une lumière OMNI et un objet sphère sous cette nouvelle lumière

![](_page_28_Picture_3.jpeg)

Le principe est le même au cinéma, au théâtre ,...etc un éclairage graphique pour le décors... Et un autre pour l'acteur ( ou l'action...) Dans ce cas symbolisé par une sphère ...

![](_page_29_Picture_0.jpeg)

![](_page_30_Picture_0.jpeg)

ng by www.discreetcenter.com

![](_page_30_Picture_2.jpeg)

clement\_gerard@hotmail.com

![](_page_30_Picture_4.jpeg)

€>Synthesis a.s.b.I.

Bientôt des DVD De formation (COMPLET eux ... !)

-29-